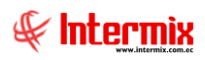

# Administrativo Financiero

## **Importaciones**

### Contenido

## Pág.

| Ingreso al módulo             | 2  |
|-------------------------------|----|
| ID de Importación             | 2  |
| Doc. de Importación           | 4  |
| Ingreso a bodega (Imp)        | 12 |
| Devoluciones en importaciones | 17 |
| Pendientes de recibir (Imp)   | 22 |
| Liquidación manual            | 23 |
| Liquidación por unidades      |    |
| Liquidación contable          |    |

## Administrativo Financiero

## **Importaciones**

### Ingreso al módulo

El módulo de *Importaciones* permite realizar todas las tareas relacionadas con el proceso de importaciones de la empresa, desde la solicitud de un ítem por parte de un funcionario, hasta su ingreso a las bodegas de la empresa.

Para ingresar a las opciones de este módulo usted tiene 3 alternativas, las cuales pueden ser seleccionadas desde la barra superior:

1. Seleccione la opción **Árbol** en el menú **Ver** de la barra superior, luego *"haga clic"* en la aplicación **Administrativo financiero** y seleccione el módulo **Importaciones**. En la parte derecha puede encontrar desplegadas las opciones que dicho módulo contiene.

2. Seleccione la opción **Barra de Navegación** en el menú **Ver** de la barra superior, luego seleccione la aplicación **Administrativo financiero** y "haga clic" en el módulo **Importaciones** que se encuentra en la parte inferior. En el segmento superior puede encontrar desplegadas las opciones que dicho módulo contiene.

3. Seleccione **Administrativo financiero** en el menú **Aplicación** de la barra superior, luego *"haga clic*" en la opción **Módulo** y seleccione **Importaciones.** En la parte derecha puede encontrar desplegadas las opciones que dicho módulo contiene.

## ID de Importación

Esta opción permite asignar un identificador a cada importación de los diferentes proveedores

Usted puede ingresar a esta opción seleccionando la aplicación Administrativo financiero, módulo Importaciones y "haciendo clic" en la opción ID de importación.

#### Filtro

Dependiendo del número de registros que tenga el visor múltiple, el sistema presenta el filtro con los siguientes datos para delimitar la búsqueda:

| Fond  | os Liq.  |            |
|-------|----------|------------|
| 网     | 0        |            |
| Fon   | dos Liq. | INTERMIXSA |
| Datos | ]        |            |
|       | Estado : | Activo     |

- Estado: Permite escoger los ID de importaciones activos o inactivos

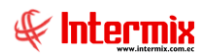

#### Visor múltiple

Luego de ingresar los parámetros requeridos en el filtro, el visor múltiple presenta todos los Identificadores de las importaciones con los siguientes datos:

| 🚯 e  | Biznes  | is ® - [I | D de Impo | rtació | n]       |                                |      |                 |                   |                       |                       |                              |                      | - 0 ×                                      |
|------|---------|-----------|-----------|--------|----------|--------------------------------|------|-----------------|-------------------|-----------------------|-----------------------|------------------------------|----------------------|--------------------------------------------|
| Arch | vo -    | Ver 🕶     | Empresa:  | INT    | ERMIX S. | A                              | 2    | 0               | Aplicación: O     | onsola                | Módulo                | <ul> <li>Favorito</li> </ul> | s <del>•</del> Venta | tana - Ayuda -                             |
|      |         |           |           |        |          |                                |      |                 |                   |                       |                       |                              |                      | -                                          |
| Menú |         |           |           |        |          | Ψ×                             |      | ) 🛃 👳           | X 🖾 🛙             | 🗃 🕅 •                 | 🕃 · 🙌 🕜               | 0                            |                      |                                            |
| Ad   | n. Fina | anciero   | (         | 3      | Importa  | aciones                        |      | ) de Impo       | rtación           |                       |                       | _                            |                      | INTERMIXSA                                 |
| 5    | Pará    | metros /  | dm. Fina  |        | ΓÞ       | ID de Importación              |      |                 |                   |                       |                       |                              |                      |                                            |
| 0    | Inter   | aración o | ontable   |        | - 🗳      | Doc. de Importación            | Ar   | rastre una colu | imna para agrupar |                       |                       |                              |                      |                                            |
|      |         |           |           |        |          | Ingreso a bodega (Imp.)        |      | Secuencial      | ID Importación    | Fecha                 | Descripción           | Indice                       | Estado               |                                            |
|      | Prov    | eedores   |           |        | - 🚚      | Devoluciones en importacio     | Þ    | 21              | IMP 1             | 09/04/2015            | importación 1         | 2,000000                     | Activo               |                                            |
| 1    | Proc    | eso de c  | ompras    |        |          | Pendientes de recibir (Imp.)   |      | 25              | imp2              | 22/07/2017            | importación 2         | 145,000000                   | Activo               |                                            |
|      | Com     | oras      |           |        | - 🛅      | Liquidación manual             |      | 26              | IDIMP15           | 14/10/2017            | IDIMP15               | 15,000000                    | Activo               |                                            |
| -    | ,       |           |           |        | - 11     | Liquidación por unidades       |      | 28              | IMP0015           | 06/04/2019            | Importación monitores | 1,000000                     | Activo               |                                            |
| 17   | Impo    | rtacione  | s         |        |          | Liquidación contable           |      | 29              | imp456            | 18/05/2019            | importacion 456       | 5,000000                     | Activo               |                                            |
|      | Cuer    | ntas por  | pagar     |        | 000      |                                |      |                 |                   |                       |                       |                              |                      |                                            |
|      | Políti  | cas com   | erciales  |        |          |                                |      |                 |                   |                       |                       |                              |                      |                                            |
| 4    | Inve    | ntarios   |           |        |          |                                |      |                 |                   |                       |                       |                              |                      |                                            |
|      | Prov    | eeduría   |           | 2      |          |                                |      |                 |                   |                       |                       |                              |                      |                                            |
| 9    | i) 0    | nsola     |           |        |          |                                |      |                 |                   |                       |                       |                              |                      |                                            |
| Ć    | Ad 🖸    | lm. Finar | iciero    |        |          |                                |      |                 |                   |                       |                       |                              |                      |                                            |
|      | \rm Ta  | lento Hu  | mano      |        |          |                                |      |                 |                   |                       |                       |                              |                      |                                            |
|      | Ge      | stión de  | Documento | os     |          |                                |      |                 |                   |                       |                       |                              |                      |                                            |
|      |         |           | 1         | 2      |          |                                |      | Total=6         |                   |                       |                       |                              |                      | Activar Windows                            |
|      |         |           |           |        |          |                                | н    | H A Recor       | d 1 of 6 🕨 🗰      | <ul> <li>✓</li> </ul> |                       |                              |                      | Ve a Configuración para activar Windows. 🕑 |
| Sist | emas /  | // Sister | nas 05/0  | 5/2020 | 10:58    | Servidor: servdesarrollo, 1433 | / eb | iznessIMXPIC    | 1                 |                       |                       |                              |                      |                                            |

- Secuencial: Contiene el número asignado de forma automática por el sistema
- ID Importación: Contiene el identificador de la importación
- Fecha: Indica la fecha de creación del identificador
- Descripción: Indica un comentario sobre el identificador
- *Índice:* Índice definido por el usuario
- Estado: Indica el estado del identificador: Activo o Inactivo.

#### Visor simple

Desde la barra de herramientas si "*hace clic*" sobre el botón **Nuevo, Editar** o **Ver**, usted puede ingresar al visor simple a través del cual se consulta, edita e ingresa los identificadores de las importaciones con los siguientes datos:

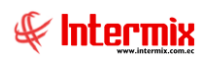

| ID de Importación |      |          |            |   |
|-------------------|------|----------|------------|---|
| 🔦 🔛 📀 🕻           |      |          |            |   |
| ID de Importa     | ción |          | INTERMIX S | A |
| Datos             |      |          |            |   |
| Código :          |      | Fecha :  | 15/09/2020 |   |
| ID Importación :  |      | Estado : | Activo 🔽   |   |
| Indice :          |      |          |            |   |
| Descripción :     |      |          |            |   |
|                   |      |          |            |   |

- Código: Contiene el número asignado de forma automática por el sistema
- Fecha: Indica la fecha de creación del identificador
- ID Importación: Contiene el identificador de la importación
- Estado: Indica el estado del identificador, Activo o Inactivo.
- Índice: Índice definido por el usuario
- Descripción: Indica un comentario sobre el identificador

#### Doc. de Importación

Esta opción permite registrar los documentos de las importaciones realizadas a los diferentes proveedores tanto de los datos legales del documento, como de la lista de ítems importados. Además, permite registrar las notas de crédito y notas de débito realizadas a las importaciones.

En esta pantalla el sistema presenta los documentos de importación que se encuentran aprobados, o en proceso de ingreso o verificación. Una vez que el documento de importación es aprobado, en este punto pasa al proceso de contabilización y si corresponde se emite la retención.

Usted puede ingresar a esta opción seleccionando la aplicación *Administrativo financiero*, módulo *Importaciones* y *"haciendo clic"* en la opción *Doc. de importaciones*.

#### Visor múltiple

En el visor múltiple el sistema presenta la lista de documentos de importaciones que todavía no han sido aprobadas, para que pasen a la siguiente etapa de contabilización y pago:

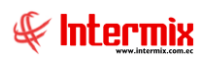

#### Administrativo Financiero 5 Importaciones - Usuario

| 📵 e-Bizne            | ess @  | - [Doc. d  | e Importa | ción]    |                                |      |                 |                  |                           |             |                        |             |                 |              |              |              | - 0 ×            |
|----------------------|--------|------------|-----------|----------|--------------------------------|------|-----------------|------------------|---------------------------|-------------|------------------------|-------------|-----------------|--------------|--------------|--------------|------------------|
| Archivo <del>-</del> | Ve     | r • Empr   | esa:      | TERMIX S | .A                             |      | 0 🖓             | Aplicación:      | Consola 🔛 Móc             | lulo + Favo | ritos <del>-</del> Ven | tana 🖌 🛕 yu | da <del>-</del> |              |              |              | J.               |
|                      |        |            |           |          |                                | _    |                 |                  |                           |             |                        |             |                 |              |              |              |                  |
| Menú                 |        |            |           |          | t x                            | 1    | ) 🛃 👳           | X 🗸 🛙            | 🙀 i 📰 📰 🗐 - 🚷             | - #4        | 2 🚺                    |             |                 |              |              |              |                  |
| Adm. Fin             | nanc   | iero       | <         | Import   | aciones                        | D    | oc de Imi       | ortación         |                           |             |                        |             |                 |              |              |              | INTERMIX S A     |
| Pari                 | ámet   | ros Adm. F | na        | ſ        | ID de Importación              |      |                 |                  |                           |             |                        |             |                 |              |              |              |                  |
| 🔬 Inte               | egrad  | ión contab |           | - 🗳      | Doc. de Importación            | Ar   | rastre una colu | mna para agrupar |                           |             |                        |             |                 |              |              |              |                  |
|                      |        |            |           |          | Ingreso a bodega (Imp.)        |      | Secuencial      | Nro. ID          | Proveedor                 | Tipo Doc.   | Nro. Doc.              | Est. Merc.  | Abierto         | Fec. Ingreso | Fec. Emisión | Fec. Entrega | Fec. Vencimiento |
| Star Prov            | veed   | ores       |           | - 4      | Devoluciones en importacio     | •    | 4402            | 30010            | CONFECCIONES SANTA MARTHA | Importación | 123                    | <i>\$</i>   | SI              | 14/03/2020   | 14/03/2020   | 14/03/2020   | 14/03/2020       |
| Pro:                 | ceso   | de compra  |           |          | Pendientes de recibir (Imp.)   |      | 4403            | 3490046258140    | AMERICASIA S.A.           | Importación | 123                    | <b>\$</b>   | SI              | 14/03/2020   | 14/03/2020   | 14/03/2020   | 14/03/2020       |
|                      |        |            |           |          | Liquidación manual             |      | 4404            | 1790363333001    | DIMART                    | Importación | 7582                   | <i>🗭</i>    | SI              | 31/03/2020   | 31/03/2020   | 31/03/2020   | 31/03/2020       |
| Con                  | npras  |            |           |          | Liquidación por unidades       |      | 4405            | 30065            | ACISA                     | Importación | 2344                   | <b>\$</b>   | SI              | 31/03/2020   | 31/03/2020   | 31/03/2020   | 31/03/2020       |
| 🎽 Imp                | orta   | tiones     |           |          | Up de de area tella            | ⊢    | 4406            | 0907907422001    | CONFECCIONES MIR          | Importación | 345345                 | <b>\$</b>   | SI              | 31/03/2020   | 31/03/2020   | 31/03/2020   | 30/05/2020       |
|                      | tar    |            |           | 3.0      | g Liquidación contable         | L    | 4407            | 1790363333001    | DIMART                    | Importación | 567                    | 6 <b>7</b>  | SI              | 31/03/2020   | 31/03/2020   | 31/03/2020   | 31/03/2020       |
| Poli                 | ticas  | comerciale |           |          |                                |      |                 |                  |                           |             |                        |             |                 |              |              |              |                  |
| 📅 Inve               | enta   | rios       |           |          |                                |      |                 |                  |                           |             |                        |             |                 |              |              |              |                  |
| Pro:                 | veed   | uría       |           |          |                                |      |                 |                  |                           |             |                        |             |                 |              |              |              |                  |
| <b>1</b> 0 °         | onso   | la         |           |          |                                |      |                 |                  |                           |             |                        |             |                 |              |              |              |                  |
| <u></u>              | .dm. I | Financiero |           |          |                                |      |                 |                  |                           |             |                        |             |                 |              |              |              |                  |
| 88 1                 | alent  | o Humano   |           |          |                                |      |                 |                  |                           |             |                        |             |                 |              |              |              |                  |
| <b>G</b>             | iestió | n de Docur | entos     |          |                                |      |                 |                  |                           |             |                        |             |                 |              |              |              |                  |
|                      |        |            | *         |          |                                |      | Total=6         |                  |                           |             |                        |             |                 | Activ        | ar Windo     | WS           |                  |
|                      |        |            |           |          |                                | HH   | H A Record      | i1of6 ▶₩₩        | <b>√</b> <                |             |                        |             | _               | Ve a Co      | onfiguración | para activar | Windows.         |
| Sistemas             | ; // S | istemas    | 5/05/202  | 0 11:05  | Servidor: servdesarrollo, 1433 | / eb | iznessIMXPIC    |                  |                           |             |                        |             |                 |              |              |              |                  |

- Secuencial: Es el número asignado por el sistema de forma automática
- Nro. ID: Presenta el número de identificación del proveedor
- Proveedor: Contiene el nombre del proveedor de los productos/servicios
- Tipo Doc.: Contiene el tipo de documento con el que se realizó la importación
- Nro. Doc.: Presenta el número de documento con el que se realizó la importación
- Estado de la mercadería: Indica si la mercadería fue recibida o no en las bodegas de la empresa.
  - <u>se</u> ha recibido todos los productos importados
  - Interpretation de la construction de la construction de l
  - la recepción de productos importados está en proceso
- Abierto: Define si el documento de importación está abierto para continuar con la recepción de productos o fue cerrado, en cuyo caso no es posible recibir más productos.
- Fecha ingreso: Contiene la fecha de ingreso del documento al sistema
- Fecha emisión: Contiene la fecha de emisión del documento por parte del proveedor
- Fecha entrega: Presenta la fecha de entrega de la mercadería importada
- Fecha vencimiento: Contiene la fecha de vencimiento para el pago del documento
- Val. Total: Contiene el valor total del documento
- Comentario: Contiene información adicional el documento de importaciones
- Usuario: Presenta el nombre del usuario que ingresó el documento
- Calificación: Dependiendo del tiempo transcurrido desde el registro de la importación, el sistema presenta un identificador con diferente color.
  - Blanco: El documento fue ingresado en los últimos 15 días
  - Verde: El documento fue ingresado hace más de 15 días

#### **Botones principales**

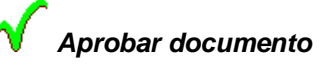

Al *"hacer clic"* en este botón, el sistema permite aprobar un documento de importación para que pase a la siguiente etapa de contabilización.

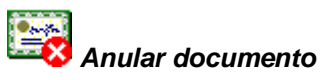

Al *"hacer clic"* en este botón, el sistema permite anular un documento de importación junto con los movimientos de inventario asociados.

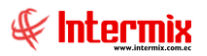

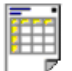

#### Vista previa

Al *"hacer clic"* en este botón, el sistema permite visualizar la vista previa a la impresión ya sea por todos los registros que se tienen en el visor múltiple o un solo registro seleccionado.

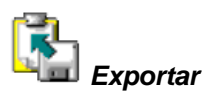

Al *"hacer clic"* en este botón, el sistema permite exportar a Excel, texto o HTML, el documento de importación.

#### Visor simple

Desde la barra de herramientas si "*hace clic*" sobre el botón *Nuevo, Editar* o *Ver*, usted puede ingresar al visor simple a través del cual se consulta, edita e ingresa los documentos de importaciones, con los siguientes datos:

| Doc. de Importación                                                                                                    |                     |
|----------------------------------------------------------------------------------------------------|---------------------|
| 📉 🔚 🗒 🥔 📟 鑽 🎿 🖉 😩 🗒 🕲 🥥 🔟                                                                                                    |                     |
| Doc. de Importación INTERMI                                                                                                    | XSA                 |
| Datos Impresión                                                                                                    |                     |
| Secuencial : Agencia : F. Ingreso: 05/05/2020 V Tipo : Importación                                                                                                    | 3                   |
| Proveedor : Descuento :                                                                                                    | 0                   |
| Comentario : Aprobar : Revisar : Revisar :                                                                                                    | ו                   |
| Refer.: 0                                                                                                    | Ī                   |
|                                                                                                    |                     |
| Fec. Emisión : 05/05/2020 V Tipo documento : (DUI) Documento V Nro. Referencia :                                                                                                    | _                   |
| Fec. Vencimiento :     05/05/2020     Nro. Documento :     Nro. Importación :                                                                                                    |                     |
| Fec. Entrega :         05/05/2020         Fec. Contable :         05/05/2020         Doc. al que aplica :                                                                                                    |                     |
| Código Producto Unidad Cantidad Valor Unit. Descuento Subtotal Come                                                                                                    | nta                 |
|                                                                                                    | _                   |
|                                                                                                    |                     |
|                                                                                                    |                     |
|                                                                                                    |                     |
|                                                                                                    |                     |
|                                                                                                    |                     |
| Image: Market and Market and M | 2                   |
| Convertir en Subtotal :                                                                                                    | 0                   |
| Impuestos : Act                                                                                                    | <mark>∮</mark> ar V |
| Total : Ve a                                                                                                    | Config              |

#### Cabecera de la orden de importación

- Secuencial: Es el número asignado por el sistema de forma automática
- Agencia: Contiene el nombre de la agencia en la que se ingresó el documento
- Fecha del ingreso: Presenta la fecha de registro del documento en el sistema
- Proveedor: Permite seleccionar el proveedor a quien se realiza la importación
- Tipo: Contiene el tipo de documento que corresponde a la importación
- Comentario: Contiene información adicional sobre la importación

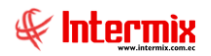

- *Descuento*: Permite definir el valor del descuento global de la factura. Si el valor es mayor que 1, entonces es un descuento por valor absoluto y si es menor que 1, el descuento es porcentual.
- *Referencia*: Permite definir si la importación forma parte de un fondo por liquidar o id de importaciones.

#### Detalle de la importación

- Fecha de emisión: Contiene la fecha de emisión del documento por parte del proveedor
- Tipo Doc.: Contiene el tipo de documento con el que se realizó la importación
- Nro. Referencia: Contiene el número de referencia de la factura
- Fecha Vencimiento: Contiene el plazo de pago otorgado a la empresa
- Nro. Documento: Contiene el número de documento de importación
- Nro. Serie: Presenta el número de serie del documento de importación
- Fecha de entrega: Define la fecha de entrega de la mercadería importada
- Fecha de contabilización: Contiene la fecha de contabilización del documento
- Documento al que aplica: Cuando se trata de una nota de crédito, permite definir el número de documento al cual modifica.
- Código: Contiene el código asignado internamente al producto/servicio
- Producto/servicio: Permite seleccionar el producto/servicio que se importa
- Presentación: Permite definir la presentación del producto que se está importando
- Unidad: Muestra la unidad de medida del producto
- Cantidad: Contiene la cantidad del producto que quiere adquirir
- Valor Uni.: Contiene el valor unitario de importación del producto
- Tipo Dto.: Contiene el tipo de descuento que aplica sobre el producto o servicio
- Descuento: Contiene el valor del descuento de cada producto.
- Subtotal: Contiene al precio del producto, menos el descuento, multiplicado por la cantidad
- Comentario: Contiene información adicional sobre cada producto importado
- Última importación: Presenta el precio del producto en la última importación

#### Pie de la importación

- Subtotal: Presenta la suma de los precios antes de impuestos
- *Impuestos*: Contiene el valor total de los impuestos
- Total: Presenta el valor total del documento de importación, incluido el subtotal, más los impuestos.

#### Pestaña: Impresión

Cuando presiona el botón "Ver documento", en la segunda Pestaña se presenta el documento de importación.

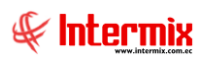

| Doc. de Importación                 |                          |             |               |                   |                     |                                |             |
|-------------------------------------|--------------------------|-------------|---------------|-------------------|---------------------|--------------------------------|-------------|
| 🔨 🔛 🗒 🗐 🎻 📟 👭                       | i 🎿 💣 🤮 🕵                | 🗏 🕄 🚺       |               |                   |                     |                                |             |
| Doc. de Importación                 |                          |             |               |                   |                     | INTE                           | RMIXSA      |
| Datos Impresión                     | ↓ ▶ ¥ [1]                | /1 🚜 🤇      | <b>.</b> •    |                   | SA                  | P CRYSTAL REF                  | PORTS * 🗵   |
|                                     |                          | Importación |               |                   |                     | INTER/MIX S.A<br>1791753291001 |             |
| Proveedor : CONFEC                  | CIONES SANTAMARTHA       |             |               | Se                | cuencial : 4.402    |                                |             |
| Fecha emisión : 14/3/2020           | 0:00:00                  |             |               | Req. exte         | mo Nro. : 0         |                                |             |
| Fecha max pago : 14/3/2020          | 0:00:00                  |             |               | Req. inter        | mo Nro.: 0          |                                |             |
| Fecha max entr. : 14/3/2020         | 0:00:00                  |             |               | : 0-123           |                     |                                |             |
| Comentario :                        |                          |             |               |                   |                     | J                              |             |
| Orden Codigo Interno<br>1 101001002 | Nombre<br>SOLO VENTA ART |             | Cantidad<br>1 | Descuento<br>0,00 | Val. Unit.<br>20,00 | Subtotal<br>20,00              |             |
|                                     |                          |             | 1,00          | 0,00              | 20,00               | 20,00                          |             |
|                                     |                          |             |               | Subtotal          |                     | 20,00                          |             |
|                                     |                          |             |               | Impuestos         |                     | 0,00                           |             |
|                                     |                          |             |               | Total             |                     | 20,00                          | ~           |
| Nº de página actual: 1              | Nº total de p            | aginas: 1   |               | Factor de z       | :oom: 100%          |                                | Activar     |
| C:\e-bizness\Reportes\INTERMIX\Cry  | RepPedidoImp.rpt         |             |               |                   |                     |                                | Ve a Config |

### **Botones principales**

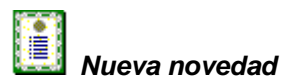

Al *"hacer clic"* en este botón, el sistema permite ingresar novedades sobre el proveedor o nueva información.

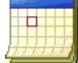

#### Histórico de novedades

Al accionar este botón, el sistema presenta la información o novedades registradas por los funcionarios de la empresa sobre el proveedor.

### Histórico de compras

Al accionar este botón, el sistema presenta las compras registradas por los funcionarios de la empresa a dicho proveedor.

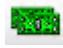

Lista de precios

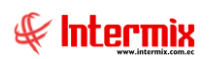

| Image: Construction of the system of the system of the           | ios             |                    |                  |                 |                 |          |        |       |
|----------------------------------------------------------------------------------------------------|-----------------|--------------------|------------------|-----------------|-----------------|----------|--------|-------|
| ecios       INTERMIX         tos                                                                                                    |                 | 0                  |                  |                 |                 |          |        |       |
| tos<br>Secuencial : 2 Código : 101001002<br>Nombre : SOLO VENTA ART<br>Cst. promedio : 28,052821 Cst. últ. compra : 65,000000<br>Precio sugerido : 0,00000 Unidad : Unidad ·<br>Jistas planas: Listas por rango Listas de incremento porcentual<br>Código Lista Precio Mg(Pr/Cp) % Mg(Pr/Uc) % Impuesto PVP<br>19 PreciosMay 0,0000 -100,000 0,0000 0,0000                                                                                                    | ecios           |                    |                  |                 |                 |          | INTI   | ERMIX |
| Secuencial :       2       Código :       10 100 1002         Nombre :       SOLO VENTA ART         Cst. promedio :       28,052821       Cst. últ. compra :       65,000000         Precio sugerido :       0,000000       Unidad :       Unidad       ✓         Listas por rango       Listas de incremento porcentual       ✓       ✓         Código       Lista       Precio       Mg(Pr/Cp) %       Mg(Pr/Uc) %       Impuesto       PVP         19       PreciosMay       0,0000       -100,000       0,0000       0,0000                                                                                                    | tos             |                    |                  |                 |                 |          |        |       |
| Nombre :       SOLO VENTA ART         Cst. promedio :       28,052821       Cst. últ. compra :       65,000000         Precio sugerido :       0,000000       Unidad :       Unidad         Listas planas       Listas por rango       Listas de incremento porcentual         Código       Lista       Precio       Mg(Pr/Cp) %       Mg(Pr/Uc) %       Impuesto       PVP         ▶       19       PreciosMay       0,0000       -100,000       0,0000       0,0000                                                                                                    | Secuencial      | 2                  |                  | Có              | digo : 10 100   | 1002     |        |       |
| Cst. promedio :       28,052821       Cst. últ. compra :       65,000000         Precio sugerido :       0,000000       Unidad :       Unidad         Listas planas       Listas por rango       Listas de incremento porcentual         Código       Lista       Precio       Mg(Pr/Cp) %       Mg(Pr/Uc) %       Impuesto       PVP         ▶       19       PreciosMay       0,0000       -100,000       -100,000       0,0000                                                                                                    | Nombre          | SOLO VENTA /       | ART              |                 |                 |          |        |       |
| Precio sugerido : 0,000000 Unidad : Unidad .<br>Unidad : Unidad .<br>Unidad .<br>PVP .<br>19 PreciosMay 0,0000 -100,000 0,0000 0,000000 | Cst. promedio : |                    | 28,052821        | Cst. últ. cor   | npra :          | 65,      | 000000 |       |
| Listas planas Listas por rango Listas de incremento porcentual<br>Código Lista Precio Mg(Pr/Cp) % Mg(Pr/Uc) % Impuesto PVP<br>19 PreciosMay 0,0000 -100,000 0,0000 0,0000                                                                                                    | Precio sugerido | ,                  | 0,000000         | Un              | idad : Unidad   | 1        |        |       |
| Código         Lista         Precio         Mg(Pr/Cp) %         Mg(Pr/Uc) %         Impuesto         PVP           19         PreciosMay         0,0000         -100,000         -100,000         0,0000         0,0000                                                                                                    | istas planas Li | tao por rango 🗍 Li | etas de incremen | to porceptual ) | ,               |          |        |       |
| Codigo         Lista         Precio         Mg(P1/CD) %         Mg(P1/CD) %         Implesto         PVP           19         PreciosMay         0,0000         -100,000         -100,000         0,0000         0,0000                                                                                                    |                 |                    | Dracia           |                 | Ma (Da A La) R( | Impuncto | DVD    |       |
|                                                                                                    | Codigo          | 19 PreciosMay      | 0,0000           | -100,000        | -100,000        | 0,0000   | 0,0000 |       |
|                                                                                                    |                 |                    |                  |                 |                 |          |        |       |
|                                                                                                    |                 |                    |                  |                 |                 |          |        |       |
|                                                                                                    |                 |                    |                  |                 |                 |          |        |       |

#### Detalle

- Secuencial: Contiene el secuencial asignado por el sistema de forma automática
- Código: Contiene el código del producto
- Nombre: Contiene el nombre del producto
- Cst. Promedio: Contiene el costo promedio del producto
- Cst. Últ. Compra: Contiene el costo de la última compra
- Precio sugerido: Contiene el precio sugerido para el producto
- Unidad: Contiene la unidad en la que se presenta el producto

#### Pestaña: Listas planas

- Código: Contiene el código asignado por el sistema de forma automática
- Lista: Contiene el nombre de la lista de precios
- Precio: Contiene el precio del producto
- Mg(Pr/Cp)%: Margen, es la relación entre el precio y el costo promedio

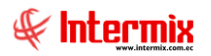

- Mg(Pr/Uc)%: Margen última compra y es la relación entre el precio y el valor de la última compra.
- Impuesto: Contiene el valor del impuesto del producto
- *PVP*: Contiene el precio de venta al público

#### Pestaña: Listas por rango

| L | ista | s planas Usta | s por rango | tas de incremen | to porcentual |             |             |        |          |
|---|------|---------------|-------------|-----------------|---------------|-------------|-------------|--------|----------|
|   |      | Código        | Lista       | Ran.Inicio      | Ran.Fin       | Mg(Pr/Cp) % | Mg(Pr/Uc) % | Precio | Impuesto |
|   | Ŧ    | 4             | RANGO 1     | 0,000           | 0,000         | -82,177     | -92,308     | 5,0000 | 0,       |
|   |      |               |             |                 |               |             |             |        |          |
|   |      |               |             |                 |               |             |             |        |          |

- Código: Contiene el código asignado por el sistema de forma automática
- *Lista*: Contiene el nombre de la lista de precios
- Ran. Inicio: Rango inicial para la lista de precios
- Ran. Fin: Rango final para la lista de precios
- Mg(Pr/Cp)%: Margen es la relación entre el precio y el costo promedio
- Mg(Pr/Uc)%: Margen última compra y es la relación entre el precio y el valor de la última compra.
- Precio: Contiene el precio del producto
- Impuesto: Contiene el valor del impuesto del producto
- *PVP*: Contiene el precio de venta al público

#### Pestaña: Listas de incremento porcentual

|   | Código | Lista      | Precio Com | Increment | Mg(Pr/Cp) % | Mg(Pr/Uc) % | Precio | Impuesto |
|---|--------|------------|------------|-----------|-------------|-------------|--------|----------|
| Þ | 5      | CLIENTES   | 65,00      | 5,000000  | -95,3212    | -97,981     | 1,3125 | 0,       |
|   | 20     | Pasteleria | 65,00      | 0,000000  | -100,000    | -100,000    | 0,0000 | 0,       |

- Código: Contiene el código asignado por el sistema de forma automática
- Lista: Contiene el nombre de la lista de precios
- Precio compra: Precio de compra del producto
- Incremento: Porcentaje de incremento del valor del producto
- Mg(Pr/Cp)%: Margen es la relación entre el precio y el costo promedio
- Mg(Pr/Uc)%: Margen última compra y es la relación entre el precio y el valor de la última compra.
- Precio: Contiene el precio del producto
- Impuesto: Contiene el valor del impuesto del producto
- *PVP*: Contiene el precio de venta al público

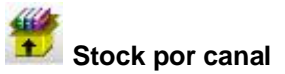

Al accionar este botón, el sistema presenta el stock del producto por en cada canal de la empresa.

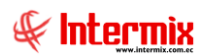

|   | ck de artículos por canal |               |             | II               | NTERMIX       |
|---|---------------------------|---------------|-------------|------------------|---------------|
| s |                           |               |             |                  |               |
|   | Código : 101001002        |               | Unid        | lad : Unidad     | ~             |
| I | Ultima compra : 65,00     |               | Costo prome | dio :            | 28,05         |
|   | Artículo : SOLO VENTA ART |               | Tipo Artíc  | ulo : Sin Nro. d | e Serie 🛛 🖂   |
|   | Canal                     | Proc. Compras | Disponible  | Tránsito Ent.    | Exist. Tota 🛆 |
| Þ | INTERMIX S.A              |               | 0           | 0                |               |
|   | BDS - BODEGA SAN RAFAEL   | 0             | 9819,00     | 0,00             | 9819          |
|   | 010 - PINZON              | 0             | -17,00      | 30,00            | 13 =          |
|   | 050 - SAN RAFAEL          | 0             | -75,00      | 2,00             | -73           |
|   | 080 - ROSE HOME           | 0             | 0,00        | 0,00             | 0             |
|   | 010 - STA CLARA           | 0             | 2,00        | 0,00             | 2             |
|   | 020 - Mariana de Jesús    | 0             | 90,00       | 1,00             | 91            |
|   | 060 - SANGOLQUI           | 0             | 63,00       | 15,00            | 78            |
|   | BDS - BODEGA PRINCIPAL    | 0             | 2,00        | 0,00             | 2             |
|   |                           |               | 4.00        | 0.00             |               |

- Código: Contiene el código del producto
- Unidad: Contiene la unidad en la que se mide el producto
- Última compra: Presenta el valor en que se realizó la última compra
- Costo promedio: Presenta el valor de costo promedio del producto
- Artículo: Contiene el nombre del producto
- *Tipo artículo*: Contiene el tipo de artículo
- Canal: Contiene el nombre del canal
- *Proc. Compras.*: Corresponde al valor de compras en proceso, es decir, que aun no han sido recibidas en bodega.
- Disponible: Contiene la cantidad disponible del producto en dicho canal
- Tránsito ent.: Corresponde al valor de transferencia que aun no han sido recibidas
- Exist. Total: Contiene la existencia total del producto en dicho canal
- Tránsito sal: Corresponde al valor de transferencia que ha sido enviado, pero aún no se recibe.
- Reservado: Contiene la cantidad del producto que se encuentra reservado en dicho canal
- Total: Contiene la cantidad total del producto en dicho canal

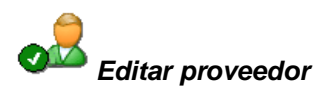

Al accionar este botón, el sistema permite editar los datos del proveedor cuyo documento de importación se está ingresando.

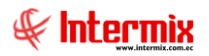

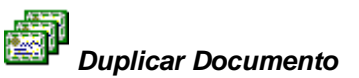

Al accionar este botón, el sistema permite duplicar el documento actual.

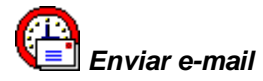

Al *"hacer clic" en* este botón, el sistema permite enviar un correo electrónico al proveedor, adjuntando el documento de importación.

## Exportar a Excel

Este botón permite exportar a hoja de cálculo, permitiendo guardar el archivo de acuerdo con la necesidad del usuario.

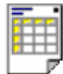

#### Ver documento

Este botón permite visualizar el reporte de importación visualizado, en la pestaña Reporte.

#### Importar de Excel

Al *"hacer clic"* en este botón, el sistema permite cargar la información de la importación desde un archivo Excel, en un formato predeterminado.

| Imp                            | ortar de excel     |                       |                      |                              |                         |  |  |  |  |  |  |  |  |
|--------------------------------|--------------------|-----------------------|----------------------|------------------------------|-------------------------|--|--|--|--|--|--|--|--|
|                                |                    |                       |                      |                              |                         |  |  |  |  |  |  |  |  |
| Importar de excel INTERMIX S.A |                    |                       |                      |                              |                         |  |  |  |  |  |  |  |  |
| Dato                           | s                  |                       |                      |                              |                         |  |  |  |  |  |  |  |  |
| For                            | mato del archivo e | xcel para la importac | ión                  |                              |                         |  |  |  |  |  |  |  |  |
|                                |                    |                       |                      |                              |                         |  |  |  |  |  |  |  |  |
|                                | Código<br>(Texto)  | Nombre<br>(Texto)     | Cantidad<br>(Entero) | Valor Unitario<br>(Númerico) | Descuento<br>(Númerico) |  |  |  |  |  |  |  |  |
| •                              | 10100100           | Prodicto 1            | 5                    | 20,5                         | 0                       |  |  |  |  |  |  |  |  |
| *                              | 10100101           | Producto 2            | 1                    | 3,12                         | 0                       |  |  |  |  |  |  |  |  |
|                                |                    |                       |                      |                              |                         |  |  |  |  |  |  |  |  |
|                                |                    |                       |                      |                              |                         |  |  |  |  |  |  |  |  |
|                                |                    |                       |                      |                              |                         |  |  |  |  |  |  |  |  |

## Ingreso a bodega (Imp)

Esta opción permite recibir en forma parcial o total los productos importados a un proveedor y registra el ingreso de los productos en un canal (bodega/almacén) determinado.

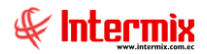

El ingreso a bodega de los productos se realiza *"haciendo doble clic"* sobre el documento cuyos productos se quiere recibir, luego se selecciona el canal en el que se va a ingresar los productos y se define las cantidades que se recibe.

Usted puede ingresar a esta opción seleccionando la aplicación *Administrativo financiero*, módulo *Importaciones* y *"haciendo clic"* en la opción *Ingreso a bodega*.

#### Visor múltiple

En el visor múltiple el sistema presenta con los siguientes datos, la lista de documentos de importaciones y otros documentos de entrada que todavía están abiertos, por no haber terminado la recepción de los productos:

| Archivo       Ver       Empresa       Descritors       Ventane       Aguda         Meditor       Formaclero       Importacióne       Importacióne                                                                                                    |                                                | ŧ            |  |  |  |  |  |  |  |  |  |  |  |
|----------------------------------------------------------------------------------------------------|------------------------------------------------|--------------|--|--|--|--|--|--|--|--|--|--|--|
| Adm. Financicro       Importaciones       Importaciones       Importacione                                                                                                    |                                                |              |  |  |  |  |  |  |  |  |  |  |  |
| Importance         Importance         Import                                                                                                    |                                                |              |  |  |  |  |  |  |  |  |  |  |  |
| Adm. Financiero       Importaciones       Importaciones       Importacione                                                                                                    |                                                |              |  |  |  |  |  |  |  |  |  |  |  |
| Ingressor allowers and allowers and all | Adm. Financiero C Ingreso a bodega (Imp) INTER |              |  |  |  |  |  |  |  |  |  |  |  |
| Cuentas por pager       Dec. de Importadón       Arrastre una soluma para agrupor         Politicas conercides       Importadón       Agencia       No. ID       Provedor       Tgo Doc. Mro. Serie       Nro. Doc.       Est. Merc.         Politicas conercides       Importadón       Incortados       Information       1500       1719558805       prueba excel razon social       Importación       00.5512       V         Proveedaría       Importación por unidades       Importación por unidades       2839 PR/2CN       1719558805       prueba excel razon social       Importación       0       2563       V         Activos Fijos - NEF       Importación por unidades       2839 PR/2CN       1709563333001       DMART       Importación       0       2563       V         Activos Fijos - NEF       Importación contable       2329 PR/2CN       1709563333001       DMART       Importación       0       7859       V         Anontrazones       3232 PR/2CN       1709563333001       DMART       Importación       0       258       V                                                                                                    |                                                | INTERMIA 3   |  |  |  |  |  |  |  |  |  |  |  |
| Rester una columna para agrupar     Investe una columna para agrupar       Politicas comerciales     Imperiado     No. Dir       Politicas comerciales     Politicas comerciales     Politicas comerciales     Politicas comerciales     Politicas comerciales     Politicas comerciales     Politicas       Proveduria     Proveduria     Paditadi non unall     Politicas     Proveduria     Proveduria     Proveduria     Proveduria       Activos Fijos - NEC     Proveduria     Proveduria <td></td> <td></td>                                                                                                    |                                                |              |  |  |  |  |  |  |  |  |  |  |  |
| Policas conerciales         Impertances         Pandemate accept (publ)         Secuencial Agencia         Mon. ID         Proveedor         Topo Ibc.         Nos. Serie         Nos. Doc.         Ext. Merc.           Internances         Devoluciones en importado         Pendentes de recher (publ)         1713553005         prueba excel razon social         Importado         6512         ✓           Proveeduria         Pendentes de recher (publ)         1625         PIZION         1713553005         prueba excel razon social         Importado         0         4556.4         ✓           Activos Fijos - NEFC         Uguidación contable         2         2877         30065         ACISA         Importado         0         4556.4         ✓           Activos Fijos - NEFC         V         Uguidación contable         2         3004         PIZON         17005333301         DIMART         Importado         0         4556.4         ✓           Activos Fijos - NEFC         V         33094         PIZON         17005333301         DIMART         Importado         0         7835.4         ✓           Activos Fijos - NEFC         V         32329         PIZON         17005333301         DIMART         Importado         0         7835.4         ✓                                                                                                    |                                                |              |  |  |  |  |  |  |  |  |  |  |  |
| Inventarios         Importanto         Inventarios         Inventarios                                                                                                    | Abierto                                        | Fec. Ingreso |  |  |  |  |  |  |  |  |  |  |  |
| Inventarios         Pendientes de reclar (unp.)         1625 PB/2/ON         171565805         prueba excei razon social         Importación         0         55         ✓           Proveduría                                                                                                    | SI                                             | 08/09/2012   |  |  |  |  |  |  |  |  |  |  |  |
| Proveduria         Importancial         Importancial         Importanci         Importancial         Importancial                                                                                                    | SI                                             | 24/12/2015   |  |  |  |  |  |  |  |  |  |  |  |
| Proceduria         Importadio         Importadio         Importa                                                                                                    | SI                                             | 12/01/2016   |  |  |  |  |  |  |  |  |  |  |  |
| Activos Fijos - NEFC         Importación o montadades         Z884 PINZON         30065         ACISA         Importación         0         1215         ✓           Activos Fijos - NEFC         Importación o montadades         2884 PINZON         1790363333001         DMART         Importación         0         75336         ✓           Activos Fijos - NEFC         2339 PINZON         1790363333001         DMART         Importación         0         7589         ✓           Amortizaciónes         2329 PINZON         1790363333001         DMART         Importación         0         123         ✓                                                                                                    | SI                                             | 13/05/2017   |  |  |  |  |  |  |  |  |  |  |  |
| Activos Fijos - NIFF         Liguidadón contable         3094 PIPIZON         1790363333001         DIMART         Importación         0         75835         ✓           Activos Fijos - NIFF         3193 PIPIZON         1790363333001         DIMART         Importación         0         7899         ✓           2029 PIPIZON         1790363333001         DIMART         Importación         0         7899         ✓           2029 PIPIZON         1790363333001         DIMART         Importación         0         258         ✓           2029 PIPIZON         1790363333001         DIMART         Importación         0         258         ✓                                                                                                    | SI                                             | 13/05/2017   |  |  |  |  |  |  |  |  |  |  |  |
| Activos Fijos - NUFF         Importación         0         7859         ✓           Amortizaciones         3193 PINZON         179036333001         DIMART         Importación         0         123         ✓           Amortizaciones         3229 PINZON         179036333001         DIMART         Importación         0         123         ✓                                                                                                    | SI                                             | 30/09/2017   |  |  |  |  |  |  |  |  |  |  |  |
| 3229 PINZON         199036333001         DIMART         Importación         0         123            3233 PINZON         199036333001         DIMART         Importación         0         258                                                                                                    | SI                                             | 14/10/2017   |  |  |  |  |  |  |  |  |  |  |  |
| 3233 PINZON 179036333001 DIMART Importación 0 258 ✔                                                                                                    | SI                                             | 28/10/2017   |  |  |  |  |  |  |  |  |  |  |  |
|                                                                                                    | SI                                             | 28/10/2017   |  |  |  |  |  |  |  |  |  |  |  |
| Servicios 3235 PINZON 1790363333001 DIMART Importación 0 0111 🗸                                                                                                    | SI                                             | 28/10/2017   |  |  |  |  |  |  |  |  |  |  |  |
| 3237 PINZON 30065 ACISA Importación 34d4thyu 01-11-2017 🗸                                                                                                    | SI                                             | 28/10/2017   |  |  |  |  |  |  |  |  |  |  |  |
| 3280 PINZON 30065 ACISA Importación 0 78596 🗸                                                                                                    | SI                                             | 13/01/2018   |  |  |  |  |  |  |  |  |  |  |  |
| 3281 PINZON 0907907422001 CONFECCIONES MIR Importación 0 4562 🗸                                                                                                    | SI                                             | 13/01/2018   |  |  |  |  |  |  |  |  |  |  |  |
| 3283 PINZON 1790363333001 DIMART Importación 0 125896                                                                                                    | SI                                             | 20/01/2018   |  |  |  |  |  |  |  |  |  |  |  |
| 3284 10 de Agosto INTERMIX 154300249148718 ACE Internacional Hardware Corp. Importación 0 124556 🗸                                                                                                    | SI                                             | 27/01/2018   |  |  |  |  |  |  |  |  |  |  |  |
| Adm. Financero 3321 10 de Agosto INTERMIX 0907907422001 CONFECCIONES MIR Importación 0 263551 🗸                                                                                                    | SI                                             | 29/03/2018   |  |  |  |  |  |  |  |  |  |  |  |
| 3366 10 de Agosto INTERMIX 0907907422001 CONFECCIONES MIR Importación 0 0000214 🗸                                                                                                    | SI                                             | 29/03/2018   |  |  |  |  |  |  |  |  |  |  |  |
| Talento Humano 3367 10 de Agosto INTERMIX 3490046258140 AMERICASIA S.A. Importación 0 011400 🗸                                                                                                    | SI                                             | 29/03/2018   |  |  |  |  |  |  |  |  |  |  |  |
| 3380 10 de Agosto INTERMIX 30010 CONFECCIONES SANTA MARTHA Importación 0 012 🗸                                                                                                    | SI                                             | 29/03/2018   |  |  |  |  |  |  |  |  |  |  |  |
| Gestión de Documentos 3452 STO. DOMINGO 30065 ACISA Importación 0 123 🗸                                                                                                    | SI                                             | 25/05/2018   |  |  |  |  |  |  |  |  |  |  |  |
|                                                                                                    | C7                                             | 05/05/0040   |  |  |  |  |  |  |  |  |  |  |  |
| a lotal-suj                                                                                                    |                                                |              |  |  |  |  |  |  |  |  |  |  |  |
| We a Configuración par                                                                                                    |                                                | windows.     |  |  |  |  |  |  |  |  |  |  |  |

- Secuencial: Es el número asignado por el sistema de forma automática
- Agencia: Contiene el nombre de la agencia en la que se ingresó el documento de entrada
- Nro. ID: Presenta el número de identificación del proveedor
- Proveedor. Contiene el nombre del proveedor de los productos/servicios
- Tipo Doc.: Contiene el tipo de documento con el que el proveedor entrega los productos
- Nro. Serie: Presenta el número de serie del documento de importaciones.
- Nro. Doc.: Presenta el número de documento con el que el proveedor entrega los productos.
- Est. Merc.: Indica si la mercadería fue recibida o no en las bodegas de la empresa
  - se ha recibido todos los productos importados
  - Interpretation de la construction de la construction de l
  - la recepción de productos importados está en proceso
- Abierto: Define sí el documento de importación está abierto para continuar con la recepción de productos o fue cerrado, en cuyo caso no es posible recibir más productos.
- Fecha ingreso: Contiene la fecha de ingreso del documento al sistema
- Fecha emisión: Contiene la fecha de emisión del documento por parte del proveedor
- Fecha entrega: Presenta la fecha de entrega de la mercadería importada
- Fecha vencimiento: Contiene la fecha de vencimiento para el pago del documento
- Val. Total: Contiene el valor total del documento
- Nro. Ingreso: Contiene el número de ingreso de la mercadería
- Comentario: Contiene información adicional del documento de importaciones
- Usuario: Presenta el nombre del usuario que ingresó el documento

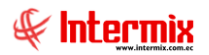

- *Calif*: Dependiendo del tiempo transcurrido desde el registro de la importación, el sistema presenta un identificador con diferente color.

#### **Botones principales**

## Distance Cerrar documento

Al *"hacer clic"* en este botón, el sistema permite cerrar los documentos cuyos productos ya se ha recibido o cuando no se va a recibir más productos para que no salga en esta pantalla dicho documento.

## Anular documento

Al "hacer clic" en este botón, el sistema permite anular el documento de importación seleccionado.

#### Visor simple

Para ingresar a bodega los productos registrados en un documento, debe *"hacer doble clic"* sobre el documento y luego en el visor simple debe seleccionar el canal en el cual va a recibir los productos y definir la cantidad que está recibiendo de cada producto.

| Ingreso a bodega     |                 |           |                |        |           |                |              |                |                      |
|----------------------|-----------------|-----------|----------------|--------|-----------|----------------|--------------|----------------|----------------------|
| it 🐂 🖾 👘 🖆           | 7 🕐 🚺           |           |                |        |           |                |              |                |                      |
| Ingreso a bodega     | 3               |           |                |        |           |                |              | INTER          | RMIXSA               |
| Datos Reporte        |                 |           |                |        |           |                |              | ,              |                      |
| Secuencial :         | 4407            | Est       | tado : Abierto | )      | Nro       | Ingreso :      |              |                |                      |
| Proveedor :          | DIMART          |           |                |        |           |                |              |                |                      |
| Descripción :        |                 |           |                |        |           |                | <u>_</u>     |                |                      |
|                      |                 |           |                |        |           |                | $\checkmark$ |                |                      |
| Comentario Entr.:    |                 |           |                |        |           |                |              |                |                      |
|                      | ·               |           |                |        |           |                |              |                |                      |
| Fecha de emisión :   | 31/03/2020      | Tipo Doc. | Importación    |        | Nro. Doc. | 567            |              |                |                      |
| Fecha de recepción : | 05/05/2020 🖌    | Canal     | :              |        |           |                |              | Recibir todo : |                      |
| Cádian Dradust       | Convicio        | Comerado  | Procentación   | Unidad | Decibide  | Esta Daganción | Competania   |                |                      |
| ▶ 101001006 SOLO CC  | OMPRA VENTA ART | 3,000000  | Unidad         | Unidad | 0,000000  | Esta Recepción |              |                |                      |
|                      |                 |           |                |        |           |                |              |                |                      |
|                      |                 |           |                |        |           |                |              |                |                      |
|                      |                 |           |                |        |           |                |              |                |                      |
|                      |                 |           |                |        |           |                |              |                |                      |
|                      |                 |           |                |        |           |                |              |                |                      |
|                      |                 |           |                |        |           |                |              |                |                      |
| Record 1 of 1        |                 |           |                |        |           |                |              |                | Activar<br>Ve a Conf |

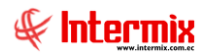

#### **Pestaña: Datos generales**

#### Cabecera de la orden de otros documentos de entrada

- Secuencial: Es el número asignado de forma automática por el sistema
- Estado: Indica el estado del ingreso a la bodega
- Nro. Ingreso: Contiene el número de ingreso asignado por el sistema de forma automática
- *Proveedor*: Contiene el nombre del proveedor
- Descripción: Contiene información adicional sobre el ingreso a bodega
- Fecha emisión: Contiene la fecha de emisión del documento por parte del proveedor
- Tipo Doc.: Contiene el tipo de documento con el que el proveedor entrega los productos
- Nro. Doc.: Presenta el número de documento con el que el proveedor entrega los productos.
- Fecha de recepción: Contiene la fecha de recepción de la mercadería
- Canal: Indica el canal donde se realiza la recepción de la mercadería

#### Detalle de la orden de importación

- Código: Corresponde al código asignado al producto o servicio
- Producto/servicio: Contiene el nombre del producto o servicio importado
- *importado*: Señala la cantidad de productos comprados
- Presentación: Permite definir la presentación del producto
- Unidad: Presenta la unidad de medida en la que fue adquirido el producto o servicio
- Recibido: Muestra la cantidad de productos recibidos
- Esta recepción: Permite definir la cantidad de productos que se recibe en este instante
- Comentario: Contiene información adicional el ingreso de la mercadería.

#### Pestaña: Reporte

Cuando presiona el botón *"Ver documento"*, en la segunda Pestaña se presenta el acta de entrega – recepción de la mercadería ingresada.

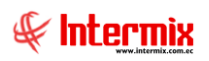

|                   | cnab                                                    |                                     |
|-------------------|---------------------------------------------------------|-------------------------------------|
| igreso a bot      | ucya                                                    |                                     |
| atos Reporte      |                                                         |                                     |
| 4 <b>4</b> 2 1    | <mark>∎а  (??) Е</mark> д  и ∢ ≻ и  1/1 <i>М</i> а €, • | SAP CRYSTAL REPORTS*                |
| Informe principal |                                                         |                                     |
|                   |                                                         |                                     |
|                   | INGRE SO A BODEGA                                       |                                     |
|                   |                                                         | HF I                                |
|                   |                                                         | INTERMIX 5.4                        |
|                   | DRAT                                                    | 1791753291001                       |
|                   | Fecha emisión : 31/03/2020                              | Nro. Ingreso :<br>Documento : 0-567 |
|                   | Comentario :                                            |                                     |
|                   | Canal :                                                 | Techa de recepción :                |
|                   | CODIGO NOMBRE SERIE                                     | CANTIDAD VALOR UNI TOTAL            |
|                   |                                                         |                                     |
|                   | ENTREGA CONFORME : BOI                                  | IDEGA                               |
|                   | RECIBICON                                               | VFORME :                            |
|                   |                                                         |                                     |
|                   | 0.1.                                                    |                                     |
|                   |                                                         |                                     |

#### **Botones principales**

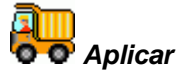

Al "hacer clic" en este botón, el sistema permite registrar el ingreso de la mercadería en la bodega.

## Modificar el ingreso

Al *"hacer clic"* en este botón, el sistema permite corregir las recepciones realizadas del producto que esta seleccionado en el visor simple. Usted puede cambiar la cantidad recibida y la fecha, si coloca cero en la cantidad recibida, entonces se borra dicha recepción.

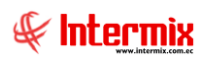

| Ν | /lodi | ficar recepció | ón            |             |                |           |        |          |          |    |
|---|-------|----------------|---------------|-------------|----------------|-----------|--------|----------|----------|----|
| l |       | 🤹 📀            |               |             |                |           |        |          |          |    |
| M | lod   | ificar rec     | epción        |             |                |           |        | INT      | FERMIX   | SA |
| D | atos  |                |               |             |                |           |        |          |          |    |
|   |       | Item : BU      | SO DAKAR C/AI | NCHO ACANAL | ADO D/HILO P/N | 1 621     |        |          |          |    |
|   | -     | Canal          | Referencia    | Fecha       | Factura        | Cantidad  | Unidad | Equivale | Usuario  |    |
|   | ► F   | PINZON         |               | 28/10/2017  | 0-258          | 24,000000 | Unidad | 1        | Intermix |    |
|   |       |                |               |             |                |           |        |          |          |    |
|   |       |                |               |             |                |           |        |          |          |    |
|   |       |                |               |             |                |           |        |          |          |    |
|   |       |                |               |             |                |           |        |          |          |    |
|   |       |                |               |             |                |           |        |          |          |    |
|   |       |                |               |             |                |           |        |          |          |    |
|   |       |                |               |             |                |           |        |          |          |    |
|   |       |                |               |             |                |           |        |          |          |    |
|   |       |                |               |             |                |           |        |          |          |    |
|   |       |                |               |             |                |           |        |          |          |    |
|   | HH ·  | Record         | 1 1 of 1 🕨 🕨  | )<br>       |                |           |        |          |          |    |

- *Ítem*: Contiene el nombre del ítem a ser modificado
- Canal: Contiene el nombre del canal en el que se realizó el movimiento
- Referencia: Corresponde al número de serie del producto
- Fecha: Contiene la fecha en la que se realizó el movimiento
- Factura: Contiene el número de factura
- Cantidad: Contiene la cantidad del movimiento
- Unidad: Contiene la unidad en la que se presenta el producto
- Equivalencia: Equivalencia de la unidad de medida con respecto a la unidad de referencia
- Usuario: Contiene el nombre del usuario que realizó el movimiento

| E | r | Ŧ | 4 |
|---|---|---|---|
| ь | - | + | + |
| L | L |   | 1 |
|   | L |   | 1 |

#### Ver acta de entrega/recepción

Al *"hacer clic"* en este botón, el sistema permite visualizar el documento de entrega / recepción en la pestaña denominada *"Reporte"* del visor simple.

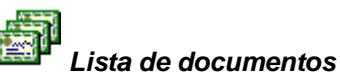

Al *"hacer clic"* en este botón, el sistema permite seleccionar todos los documentos relacionados con el ingreso de mercadería.

#### **Devoluciones en importaciones**

Esta opción permite devolver los productos importados por cualquier razón: se encuentran en mal estado o no cumplen con las especificaciones acordadas.

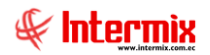

La devolución de los productos se realiza *"haciendo doble clic"* sobre el documento cuyos productos se quiere devolver, luego debe seleccionar el canal del cual va a devolver y define la cantidad de los productos que devuelve.

Usted puede ingresar a esta opción seleccionando la aplicación *Administrativo financiero*, módulo *Importaciones* y *"haciendo clic"* en la opción *Devoluciones en importaciones*.

#### Visor múltiple

El visor múltiple presenta con los siguientes datos, la lista de notas de crédito que están abiertas:

| 🛞 e-Bizness ® - [Devoluciones en importaciones]                           |                   |                  |                           |            |              |                               |                |              |              | -              | - 0 ×            |
|---------------------------------------------------------------------------|-------------------|------------------|---------------------------|------------|--------------|-------------------------------|----------------|--------------|--------------|----------------|------------------|
| Archivo - Ver - Empresa: INTERMIX S.A                                     | <u>⊡</u>   ҈ () 0 | Aplicación:      | Consola 💟 Móc             | ulo + Favo | ritos 🕶 Vent | ana <del>•</del> <u>A</u> yud | a <del>•</del> |              |              |                | ŧ                |
| Menú 🔍 🔍                                                                  | 🛪 🖻 🔒             |                  | 📰 🗐 • 🕃 • 🚜 🛛             | 2) 🚺       |              |                               |                |              |              |                |                  |
| Adm. Financiero C Importaciones                                           | Devolucio         | nes en imp       | ortaciones                |            |              |                               |                |              |              | 1              |                  |
| Importaciones 🔄 👘 ID de Importación                                       | Doronaono         | noo on mp        |                           |            |              |                               |                |              |              |                |                  |
| Cuentas por pagar                                                         | Arrastre una col  | umna para agrupa |                           |            |              |                               |                |              |              |                |                  |
| Ingreso a bodega (Imp.)                                                   | Secuencial        | Nro, ID          | Proveedor                 | Tipo Doc.  | Nro, Doc.    | Est. Merc.                    | Abierto        | Fec. Ingreso | Fec. Emisión | Fec. Entrega   | Fec. Vencimiento |
| Políticas comerciales                                                     | ▶ 1549            | 1713563805       | prueba excel razon social | NC - Inter | 1,23457E+19  | V                             | SI             | 02/06/2016   | 02/06/2016   | 02/06/2016     | 02/06/2016       |
| Inventarios Pendientes de recibir (Imp.)                                  | 3379              | 30010            | CONFECCIONES SANTA MARTHA | NC - Inter | 0111         | V                             | SI             | 29/03/2018   | 29/03/2018   | 29/03/2018     | 29/03/2018       |
| Proveeduría                                                               | 3368              | 3490046258140    | AMERICASIA S.A.           | NC - Inter | 011401       | V                             | SI             | 29/03/2018   | 29/03/2018   | 29/03/2018     | 29/03/2018       |
| Liquidación por unidades                                                  |                   |                  |                           |            |              |                               |                |              |              |                |                  |
| Activos Fijos - NEC                                                       |                   |                  |                           |            |              |                               |                |              |              |                |                  |
| Activos Fijos - NIFF                                                      |                   |                  |                           |            |              |                               |                |              |              |                |                  |
| Amortizaciones                                                            |                   |                  |                           |            |              |                               |                |              |              |                |                  |
| Servicios                                                                 |                   |                  |                           |            |              |                               |                |              |              |                |                  |
| Contratos                                                                 |                   |                  |                           |            |              |                               |                |              |              |                |                  |
| Consola                                                                   |                   |                  |                           |            |              |                               |                |              |              |                |                  |
| Adm. Financiero                                                           |                   |                  |                           |            |              |                               |                |              |              |                |                  |
| Calento Humano                                                            |                   |                  |                           |            |              |                               |                |              |              |                |                  |
| Gestión de Documentos                                                     |                   |                  |                           |            |              |                               |                |              |              |                |                  |
| 8                                                                         | Total=3           |                  |                           |            |              |                               |                | Activa       | ar Windov    | VS             |                  |
|                                                                           | HI HI A Reco      | d 1 of 3 🕨 🍽     |                           |            |              |                               |                | Ve a Co      | nfiguración  | para activar \ | Nindows. >       |
| Sistemas // Sistemas   02/08/2020   18:04   Servidor: servdesarrollo,1433 | / ebiznessIMXPIC  |                  |                           |            |              |                               |                |              |              |                |                  |

- Secuencial: Es el número asignado por el sistema de forma automática
- Nro. ID: Presenta el número de identificación del proveedor
- Proveedor. Contiene el nombre del proveedor de los productos/servicios
- Tipo Doc.: Contiene el tipo de documento con el que el proveedor devuelve los productos
- Nro. Doc.: Presenta el número de documento con el que el proveedor devuelve los productos.
- *Est. Merc.*: Indica si la mercadería fue devuelta o no en las bodegas de la empresa:
  - <u>se</u> ha recibido todos los productos importados
  - Interpretation de la construction de la construction de l
  - Ia recepción de productos importados está en proceso
- Abierto: Define si el documento de importación está abierto para continuar con la devolución de productos o fue cerrado, en cuyo caso no es posible devolver más productos.
- Fecha ingreso: Contiene la fecha de ingreso del documento al sistema
- Fecha emisión: Contiene la fecha de emisión del documento por parte del proveedor
- Fecha entrega: Presenta la fecha de devolución de la mercadería importada
- Fecha vencimiento: Contiene la fecha de vencimiento para el pago del documento
- Val. Total: Contiene el valor total del documento
- Nro. Ingreso: Contiene el número de ingreso de la mercadería
- Comentario: Contiene información adicional del documento de importaciones
- Usuario: Presenta el nombre del usuario que ingresó el documento
- Calif: Dependiendo del tiempo transcurrido desde el registro de la importación, el sistema presenta un identificador con diferente color.

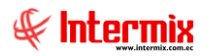

#### **Botones principales**

## Cerrar documento

Al *"hacer clic"* en este botón, el sistema permite cerrar los documentos cuyos productos ya se han vuelto o cuando no se va a devolver más productos, para que no salga en esta pantalla dicho documento.

## Anular documento

Al *"hacer clic"* en este botón, el sistema permite anular el documento de importación seleccionado.

#### Visor simple

El visor simple a través del cual se realiza la devolución de los productos, se presenta con los siguientes datos:

| Devoluciones en compras                    |                  |          |             |            |            |         |                 |       |
|--------------------------------------------|------------------|----------|-------------|------------|------------|---------|-----------------|-------|
| 🔦 🐎 🖾 📃 🧾 🕐 🚺                              |                  |          |             |            |            |         |                 |       |
| Devoluciones en compras                    |                  |          |             |            |            |         | INTER           | MIXSA |
| Datos                                      |                  |          |             |            |            |         |                 |       |
| Secuencial : 3368                          |                  |          | Estad       | do: Pagada |            |         |                 |       |
| Proveedor : AMERICASIA S.A.                |                  |          |             |            |            |         |                 |       |
| Comentario :                               |                  |          |             |            | <u>^</u>   |         |                 |       |
|                                            |                  |          |             |            | V          |         |                 |       |
| Fecha de Emisión : 29/03/2018 Tipo Doc. :  | NC - Internacion | al Nro   | . Doc.: 011 | 401        | Doc. A     | plica : |                 | _     |
| Fecha de Devolución : Los paragos Capal :  |                  |          | ,           |            |            | De      | volver todo : 🔽 |       |
|                                            | 1                |          |             |            |            |         |                 |       |
| Código Producto/Servicio                   | Valor Unitario   | Devolver | Devuelto    | Devuelve   | Comentario | Unidad  | Presentación    | Des   |
| ▶ 101001009 ABRIGO COREANO FINO P/M TERMIC | . 3,21           | 5,000000 | 5,000000    | 0          |            | Unidad  | Unidad          |       |
|                                            |                  |          |             |            |            |         |                 |       |
|                                            |                  |          |             |            |            |         |                 |       |
|                                            |                  |          |             |            |            |         |                 |       |
|                                            |                  |          |             |            |            |         |                 |       |
|                                            |                  |          |             |            |            |         |                 |       |
|                                            |                  |          |             |            |            |         |                 |       |
| Record 1 of 1 B B Record 1 of 1            |                  |          | ш           |            |            |         | Act             |       |

#### Pestaña: Datos

#### Cabecera

- Secuencial: Es el número asignado de forma automática por el sistema
- Estado: Indica el estado de la devolución
- Proveedor: Contiene el nombre del proveedor
- Comentario: Contiene información adicional del ingreso de la mercadería
- Fecha emisión: Contiene la fecha de emisión del documento por parte del proveedor
- Tipo Doc.: Contiene el tipo de documento con el que el proveedor devuelve los productos

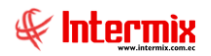

- Nro. Doc.: Presenta el número de documento con el que el proveedor devuelve los productos.
- Doc. Aplica: Indica el documento al que aplica la devolución de importaciones
- Fecha Devolución: Indica la fecha en la que se aplica la devolución de la mercadería
- Canal: Permite definir el canal (bodega/agencia) donde se va a recibirlos productos
- Devolver todo: Este campo permite devolver todos los productos importados

#### Detalle de la orden de documentos de entrada

- Código: Corresponde al código asignado al producto o servicio
- Producto/servicio: Contiene el nombre del producto o servicio importado
- Valor Unitario: Muestra el precio unitario de importación del producto o servicio
- Devolver. Indica la cantidad de mercadería que se va a devolver
- Devuelto: Indica la cantidad que ya ha sido devuelta anteriormente
- Devuelve: Permite definir la cantidad de productos que se devuelve en este instante
- Comentario: Permite ingresar un comentario del motivo de la devolución
- Unidad: Presenta la unidad de medida en la que fue adquirido el producto o servicio
- Presentación: Permite definir la presentación del producto
- Descuento: Indica el descuento que se aplica al producto o servicio

#### Pestaña: Imprimir

Cuando presiona el botón "Ver documento", en la segunda Pestaña, se presenta el documento de devolución en importaciones.

| Devoluciones en compras |                                       |                                  |                         |
|-------------------------|---------------------------------------|----------------------------------|-------------------------|
| <b>* 8</b> E            |                                       |                                  |                         |
| Devoluciones en         | compras                               |                                  | INTERMIX S A            |
| Datos Imprimir          |                                       |                                  |                         |
|                         | 2) 💾   H   4 → H   1 /1 🖓 🍳 •         |                                  | SAP CRYSTAL REPORTS * 🖾 |
| Informe principal       |                                       |                                  |                         |
|                         |                                       |                                  | <b>^</b>                |
|                         | DEVOLUCIÓN DE IMPORTACION             | IES C                            |                         |
|                         |                                       | H.                               |                         |
|                         |                                       | INTERNAL                         | (5A)                    |
|                         | Proveedor - AMERICASIA S.A.           | Section Section 3.368            |                         |
|                         | Fecha emisión : 29/mar/2018           | Nro. Documento : 011401          |                         |
|                         | Comentario :                          |                                  |                         |
|                         | Conol : BODEGA SAN RAFAEL             | Fecha de devolución : 27-mar2018 |                         |
|                         | CODIGO NOMBRE SERIE                   | CANIIDAD VALORUNI IC             | TAL .                   |
|                         |                                       | 1                                | 6,05                    |
|                         | BODEGA RI<br>ENTREGA CONFORME :       | ECIBI CONFORME :                 | 16,05                   |
|                         |                                       |                                  |                         |
|                         | CI.:                                  | CI.:                             |                         |
|                         |                                       |                                  | ~                       |
| Nº de página actual: 1  | Nº total de páginas: 1                | Factor de zoom: 75               | %                       |
| C:\e-bizness\Reportes   | \\INTERMIX\CryRepDevMercaderia\WS.rpt |                                  | 0 - 1 - 1 - 1 - 1       |
|                         |                                       |                                  | Activar W               |

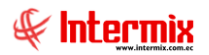

#### **Botones principales**

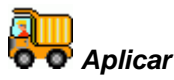

Al *"hacer clic"* en este botón, el sistema permite registrar la devolución de la mercadería en la bodega.

## Modificar la devolución

Al *"hacer clic"* en este botón, el sistema permite corregir las devoluciones realizadas del producto que esta seleccionado en el visor simple. Usted puede cambiar la cantidad devuelta y la fecha, sí coloca cero en la cantidad devuelta, entonces se borra dicha devolución.

| 1 | Mod                              | dificar recepció | ón           |             |                |           |        |          |          |              |  |  |  |  |  |
|---|----------------------------------|------------------|--------------|-------------|----------------|-----------|--------|----------|----------|--------------|--|--|--|--|--|
| l |                                  |                  |              |             |                |           |        |          |          |              |  |  |  |  |  |
| N | Modificar recepción INTERMIX S.A |                  |              |             |                |           |        |          |          |              |  |  |  |  |  |
| [ | Dato                             | s                |              |             |                |           |        |          |          |              |  |  |  |  |  |
|   |                                  | Item : BUS       | SO DAKAR C/A | NCHO ACANAL | ADO D/HILO P/N | 1 621     |        |          |          |              |  |  |  |  |  |
|   |                                  | Canal            | Referencia   | Fecha       | Factura        | Cantidad  | Unidad | Equivale | Usuario  |              |  |  |  |  |  |
|   | Þ                                | PINZON           |              | 28/10/2017  | 0-258          | 24,000000 | Unidad | 1        | Intermix |              |  |  |  |  |  |
|   |                                  |                  |              |             |                |           |        |          |          |              |  |  |  |  |  |
|   |                                  |                  |              |             |                |           |        |          |          |              |  |  |  |  |  |
|   |                                  |                  |              |             |                |           |        |          |          |              |  |  |  |  |  |
|   |                                  |                  |              |             |                |           |        |          |          |              |  |  |  |  |  |
|   |                                  |                  |              |             |                |           |        |          |          |              |  |  |  |  |  |
|   |                                  |                  |              |             |                |           |        |          |          |              |  |  |  |  |  |
|   |                                  |                  |              |             |                |           |        |          |          |              |  |  |  |  |  |
|   |                                  |                  |              |             |                |           |        |          |          |              |  |  |  |  |  |
|   |                                  |                  |              |             |                |           |        |          |          |              |  |  |  |  |  |
|   |                                  |                  |              |             |                |           |        |          |          |              |  |  |  |  |  |
|   | H                                | Record           | 1 of 1 🕨 🕨   | H <         |                |           |        |          |          | $\mathbf{P}$ |  |  |  |  |  |

- *Ítem*: Contiene el nombre del ítem a ser modificado
- Canal: Contiene el nombre del canal en el que se realizó el movimiento
- Referencia: Corresponde al número de serie del producto
- Fecha: Contiene la fecha en la que se realizó el movimiento
- Factura: Contiene el número de factura
- Cantidad: Contiene la cantidad del movimiento
- Unidad: Contiene la unidad en la que se presenta el producto
- Equivalencia: Equivalencia de la unidad de medida con respecto a la unidad de referencia
- Usuario: Contiene el nombre del usuario que realizó el movimiento

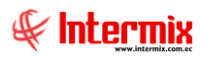

## Notas de Crédito

Al "hacer clic" en este botón, el sistema permite visualizar la nota crédito aplicada al proveedor

### Pendientes de recibir (Imp)

Esta opción permite desplegar en un rango de fechas, la lista completa de productos pendientes de recibir en los diferentes documentos, de uno o varios proveedores.

Usted puede ingresar a esta opción seleccionando la aplicación *Administrativo financiero*, módulo *Importaciones* y "haciendo clic" en la opción *Pendientes de recibir (Imp)*.

#### Filtro

El visor múltiple puede contener una gran cantidad de registros, por lo tanto, en primer lugar se presenta un filtro, que solicita los siguientes datos, para delimitar la búsqueda:

- Proveedor. Permite seleccionar al proveedor cuyos documentos se quiere desplegar
- Fec. emisión inicial / final: Contiene el rango de fecha que se quiere consultar

| Proveedor FL        |            |                   |            |          |
|---------------------|------------|-------------------|------------|----------|
| M 🕐 🚺               |            |                   |            |          |
| Proveedor FL        |            |                   | INTERM     | IIXSA    |
| Datos               | _          |                   | _          |          |
| Proveedor :         |            |                   |            |          |
| Fec. Emi. Inicial : | 28/04/2020 | Fec. Emi. Final : | 05/05/2020 | <b>V</b> |

#### Visor múltiple

El visor múltiple presenta la lista de productos que no se ha recibido completamente, con los siguientes datos:

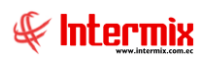

#### Administrativo Financiero 23 Importaciones - Usuario

| 🚱 e-Bizne                                    | iss ®                                         | - [Pendier                                   | tes de re  | cibir (Imp | 0]                            |       |                 |                       |               |                           |                    |               |           |                    |                           | -                  | ٥        | ×   |
|----------------------------------------------|-----------------------------------------------|----------------------------------------------|------------|------------|-------------------------------|-------|-----------------|-----------------------|---------------|---------------------------|--------------------|---------------|-----------|--------------------|---------------------------|--------------------|----------|-----|
| Archivo <del>-</del>                         | Ver                                           | - Empre                                      | a: IN      | ERMIX S.A  | Ą                             | 0     | <b>1</b>        | Aplicación: Consola   |               | Módulo - Favoritos - Ve   | ntana <del>-</del> | <u>A</u> yuda | •         |                    |                           |                    | £        | e l |
|                                              |                                               |                                              |            |            |                               |       |                 |                       |               |                           |                    |               |           |                    |                           |                    |          | 0   |
| Menú                                         |                                               |                                              |            |            | Ψ×                            | 1     | 1 🗃 🗐           | · 🕃 • 🚜 (             | ) 🚺           |                           |                    |               |           |                    |                           |                    |          |     |
| Adm. Fir                                     | anci                                          | ero                                          |            | Importa    | ciones                        | P     | endientes       | de recibir (Imp)      |               |                           |                    |               |           |                    |                           | IN                 | ITERMI   | XSA |
| Par                                          | ámetr                                         | os Adm. Fir                                  | a          | r 🦻        | ID de Importación             | ``    | Sindiointot     | do rooibii (iiip)     |               |                           |                    |               |           |                    |                           |                    |          |     |
| 🚯 Inti                                       | egradi                                        | ón contable                                  |            | 1          | Doc. de Importación           | Arr   | astre una colur | nna para agrupar      |               |                           |                    |               |           |                    |                           |                    |          |     |
|                                              |                                               |                                              |            | -          | Ingreso a bodega (Imp.)       |       | Sec. Detalle    | Agencia               | Nro. ID.      | Proveedor                 | Тіро               | Serie         | Nro. Doc. | Fecha Ing.         | Fec. Emisión              | Fec. Entrega       | Abierto  | СТВ |
| Pro Pro                                      | veedo                                         | ores                                         |            |            | Devoluciones en importacio    | Þ     | 5934            | 10 de Agosto iNTERMIX | 30010         | CONFECCIONES SANTA MARTHA | Impo               | . 0           | 123       | 14/03/2020         | 14/03/2020                | 14/03/2020         | SI       | NO  |
| Pro Pro                                      | ceso o                                        | de compras                                   | •          |            | Pendientes de recibir (Imp.)  |       | 5935            | VILLAFLORA            | 3490046258140 | AMERICASIA S.A.           | Impo               | . 0           | 123       | 14/03/2020         | 14/03/2020                | 14/03/2020         | SI       | NO  |
|                                              |                                               |                                              |            | - 🖷        | Liguidación manual            |       | 5936            | PONCIANO              | 1790363333001 | DIMART                    | Impo               | . 0           | 7582      | 31/03/2020         | 31/03/2020                | 31/03/2020         | SI       | NO  |
| - Cor                                        | npras                                         |                                              |            |            | Liquidación por unidador      |       | 5937            | 10 de Agosto INTERMIX | 30065         | ACISA                     | Impo               | . 0           | 2344      | 31/03/2020         | 31/03/2020                | 31/03/2020         | SI       | NO  |
| 🎽 Imp                                        | ortaci                                        | iones                                        |            |            | Elquidadon por diridades      |       | 5938            | 10 de Agosto iNTERMIX | 0907907422001 | CONFECCIONES MIR          | Impo               | . 0           | 345345    | 31/03/2020         | 31/03/2020                | 31/03/2020         | SI       | NO  |
|                                              |                                               |                                              |            | 389        | Liquidación contable          |       | 5939            | 10 de Agosto INTERMIX | 1790363333001 | DIMART                    | Impo               | . 0           | 567       | 31/03/2020         | 31/03/2020                | 31/03/2020         | SI       | NO  |
| Poli                                         | ticas o<br>entari<br>weedu<br>onsola<br>dm. F | comerciales<br>ios<br>iría<br>a<br>inanciero | V          |            |                               |       |                 |                       |               |                           |                    |               |           |                    |                           |                    |          |     |
| <b>9</b><br><b>9</b><br><b>1</b><br><b>1</b> | alento                                        | ) Humano<br>1 de Docum                       | entos<br>© |            |                               | H     | Total=6         | 1of6 [>]) [***] (<    |               |                           |                    |               |           | Activa<br>Ve a Cor | r Window<br>Ifiguración p | S<br>ara activar W | /indows. | >   |
| Sistemas                                     | // Si                                         | stemas 0                                     | 5/05/202   | 0 11:26    | Servidor: servdesarrollo,1433 | / ebi | znessIMXPIC     |                       |               |                           |                    |               |           |                    |                           |                    |          |     |

- Secuencial: Es el número asignado por el sistema de forma automática
- Agencia: Contiene el nombre de la agencia en la que se ingresó el documento de entrada
- Nro. ID: Presenta el número de identificación del proveedor
- Proveedor: Contiene el nombre del proveedor de los productos/servicios
- Tipo Doc.: Contiene el tipo de documento con el que el proveedor entrega los productos
- Nro. Serie: Presenta el número de serie del documento de importaciones locales
- Nro. Doc.: Presenta el número de documento con el que el proveedor entrega los productos.
- Fecha ingreso: Contiene la fecha de ingreso del documento al sistema
- Fecha emisión: Contiene la fecha de emisión del documento por parte del proveedor
- Fecha entrega: Presenta la fecha de entrega de la mercadería importada
- Abierto: Define sí el documento de importación está abierto para continuar con la recepción de productos o fue cerrado, en cuyo caso no es posible recibir más productos.
- *Ctb*: Indica si se encuentra contabilizado el documento
- Código Int. Contiene el código interno del producto / servicio
- Producto: Indica el nombre del producto o servicio importado
- Cód. Barras: Indica el código asignado por el código de barras
- Cant. importada: Contiene la cantidad de producto o servicio importado
- Cant. Recibida: Contiene la cantidad de producto o servicio recibido
- Precio unitario: Muestra el precio unitario del producto o servicio
- Subtotal: Presenta al valor de la importación
- Usuario: Presenta el nombre del usuario que ingresó el documento
- Estado: Indica el estado del registro.

#### Liquidación manual

Esta opción permite ingresar todos los costos de liquidación que no se incluyeron en el documento de importación.

Usted puede ingresar a esta opción, seleccionando la aplicación *Administrativo financiero,* módulo *Importaciones* y "haciendo clic" en Liquidación manual.

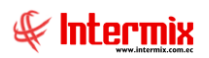

#### Administrativo Financiero 24 Importaciones - Usuario

| rchivo + Ver + Empresa:   | ITERMIX S.A                  |     | 0 0            | Aplicación: Co   | nsola Módulo - Fa                  | voritos + V | entana + 🖌 | lyuda <del>-</del> |              |              |               | - 0              | ×           |
|---------------------------|------------------------------|-----|----------------|------------------|------------------------------------|-------------|------------|--------------------|--------------|--------------|---------------|------------------|-------------|
|                           |                              |     | 1 78×   •      |                  |                                    |             |            | ~                  |              |              |               | 4                |             |
| l<br>lenú                 | 1 ×                          |     | 1 🖂 🏑          | ` 🕞 🕅 🖡          | 🖷 🖬 , 🔃 , 👪 🔗 🕅                    |             |            |                    |              |              |               |                  |             |
| Adm. Financiero           | Importaciones                |     | A 🏸 🔻          |                  |                                    |             |            | _                  |              |              |               | INTERMIN         | C . A       |
| Stat Parámetros Adm. Fina | - 🛗 ID de Importación        |     | quidacio       | n manuai         |                                    |             |            |                    |              |              |               | INTERMIA         | .5 <i>P</i> |
|                           | Doc. de Importación          |     |                |                  |                                    |             |            | _                  |              |              |               |                  |             |
| Integración contable      | Ingrase a hadaga ((ma.)      | Arr | astre una colu | mna para agrupar |                                    |             |            |                    |              |              |               |                  |             |
| Proveedores               | The set a bouega (sinp.)     |     | Secuencial     | Nro. ID          | Proveedor                          | Tipo Doc.   | Nro. Doc.  | Abierto            | Fec. Ingreso | Fec. Emisión | Fec. Entrega  | Fec. Vencimiento | Val.        |
|                           | Devoluciones en importacio   | •   | 1610           | 1713563805       | prueba excel razon social          | Importación | 6512       | SI                 | 08/09/2012   | 31/08/2012   | 06/12/2012    | 08/09/2012       |             |
| Proceso de compras        | Pendientes de recibir (Imp.) |     | 1749           | 1713563805       | prueba excel razon social          | Importación | 0          | NO                 | 24/04/2012   | 24/04/2012   | 06/12/2012    | 24/04/2012       |             |
|                           | Liquidación manual           |     | 1787           | 1713563805       | prueba excel razon social          | Importación | 125639999  | NO                 | 21/07/2012   | 21/07/2012   | 06/12/2012    | 21/07/2012       |             |
| Compras                   |                              |     | 1876           | 1713563805       | prueba excel razon social          | Importación | 12563      | SI                 | 12/01/2016   | 12/01/2016   | 12/01/2016    | 12/01/2016       |             |
| M Importaciones           | Equidación por unidades      |     | 2877           | 30065            | ACISA                              | Importación | 454564     | SI                 | 13/05/2017   | 13/05/2017   | 13/05/2017    | 13/05/2017       |             |
|                           | Liquidación contable         |     | 2884           | 30065            | ACISA                              | Importación | 1215       | SI                 | 13/05/2017   | 13/05/2017   | 13/05/2017    | 13/05/2017       |             |
| Cuentas por pagar         |                              |     | 3094           | 1790363333001    | DIMART                             | Importación | 75836      | SI                 | 30/09/2017   | 30/09/2017   | 30/09/2017    | 30/09/2017       | 1           |
| Del/Hone compreipine      |                              |     | 3229           | 1790363333001    | DIMART                             | Importación | 123        | SI                 | 28/10/2017   | 28/10/2017   | 28/10/2017    | 28/10/2017       |             |
| Politicas comerciales     |                              |     | 3280           | 30065            | ACISA                              | Importación | 78596      | SI                 | 13/01/2018   | 13/01/2018   | 13/01/2018    | 13/01/2018       |             |
| Inventarios               |                              |     | 3281           | 0907907422001    | CONFECCIONES MIR                   | Importación | 4562       | SI                 | 13/01/2018   | 13/01/2018   | 13/01/2018    | 14/03/2018       | 1           |
| <b>–</b>                  |                              |     | 3283           | 1790363333001    | DIMART                             | Importación | 125896     | SI                 | 20/01/2018   | 20/01/2018   | 20/01/2018    | 20/01/2018       |             |
| Proveeduría               |                              |     | 3284           | 154300249148718  | ACE Internacional Hardware Corp.   | Importación | 124556     | SI                 | 27/01/2018   | 27/01/2018   | 27/01/2018    | 27/01/2018       | 258         |
| Consola                   |                              |     | 3321           | 0907907422001    | CONFECCIONES MIR                   | Importación | 263551     | SI                 | 29/03/2018   | 27/03/2018   | 27/03/2018    | 27/05/2018       |             |
|                           |                              |     | 3366           | 0907907422001    | CONFECCIONES MIR                   | Importación | 0000214    | SI                 | 29/03/2018   | 28/03/2018   | 28/03/2018    | 28/05/2018       |             |
| A                         |                              |     | 3367           | 3490046258140    | AMERICASIA S.A.                    | Importación | 011400     | SI                 | 29/03/2018   | 29/03/2018   | 29/03/2018    | 29/03/2018       |             |
| Adm. Hinanciero           |                              |     | 3380           | 30010            | CONFECCIONES SANTA MARTHA          | Importación | 012        | SI                 | 29/03/2018   | 29/03/2018   | 29/03/2018    | 29/03/2018       |             |
| <b>A</b> A                |                              |     | 3452           | 30065            | ACISA                              | Importación | 123        | SI                 | 25/05/2018   | 25/05/2018   | 25/05/2018    | 25/05/2018       | 10          |
| Talento Humano            |                              |     | 3453           | 3265382248694    | AMERICAN STUDIOS , S.A.            | Importación | 2578       | SI                 | 25/05/2018   | 25/05/2018   | 25/05/2018    | 25/05/2018       | 1           |
|                           |                              |     | 3703           | 315815848729     | HISA INTERNACIONAL S.A.            | Importación | 986563255  | SI                 | 30/03/2019   | 30/03/2019   | 30/03/2019    | 30/03/2019       |             |
| Gestión de Documentos     |                              |     | 3710           | 5849372341909    | AMERICAN STUDIOS ENTERPRISES V.SIX | Importación | 0018956    | SI                 | 15/04/2019   | 15/04/2019   | 15/04/2019    | 15/04/2019       |             |
|                           |                              |     | Total=20       |                  |                                    |             |            |                    | Ac           | tivar Win    | dows          |                  |             |
| ÷                         |                              | 144 | Recor          | d 1 of 20 🕨 🕨 🗷  |                                    |             |            |                    | Ve a         | Configurac   | ión para acti | var Windows.     | >           |
|                           |                              | 1   |                |                  |                                    |             |            |                    |              |              |               |                  | _           |

#### Visor múltiple

El visor múltiple presenta con los siguientes datos, la lista de notas de crédito que están abiertas:

- Secuencial: Es el número asignado por el sistema de forma automática
- Nro. ID: Presenta el número de identificación del proveedor
- Proveedor: Contiene el nombre del proveedor de los productos/servicios
- *Tipo Doc.*: Contiene el tipo de documento con el que el proveedor entrega los productos
- Nro. Doc.: Presenta el número de documento con el que el proveedor entrega los productos.
- Abierto: Define si el documento de importación está abierto para continuar con la recepción de productos o fue cerrado, en cuyo caso no es posible recibir más productos.
- Fecha ingreso: Contiene la fecha de ingreso del documento al sistema
- Fecha emisión: Contiene la fecha de emisión del documento por parte del proveedor
- Fecha entrega: Presenta la fecha de entrega de la mercadería importada
- Fecha vencimiento: Contiene la fecha de vencimiento para el pago del documento
- Val. Total: Contiene el valor total del documento
- Val. Liquidado: Contiene el valor de liquidación.
- Comentario: Contiene información adicional del documento de importaciones
- Usuario: Presenta el nombre del usuario que ingresó el documento

#### **Botones principales**

## Aprobar documento

Al *"hacer clic"* en este botón, el sistema permite aprobar un documento de importación para que pase a la siguiente etapa de contabilización.

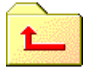

#### **Devolver Documentos**

Al *"hacer clic"* en este botón, el sistema presenta una pantalla para ingresar un comentario de la razón del por qué se está devolviendo la importación.

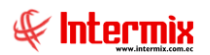

#### Visor simple

El visor simple a través del cual se realiza la liquidación manual, se presenta con los siguientes datos:

| Liquio | dación n  | nanual   |         |            |             |              |              |           |               |           |              |              |            |                    |
|--------|-----------|----------|---------|------------|-------------|--------------|--------------|-----------|---------------|-----------|--------------|--------------|------------|--------------------|
| 1      |           | 1        |         | ý 🚥 (      | 😽 🎁 🤞       | 🧟 😬 🕻        | <b>1</b>     | 0         |               |           |              |              |            |                    |
| Liq    | quidad    | ción r   | nanı    | lal        |             |              |              |           |               |           |              |              | IN         | TERMIXSA           |
| Dato   | os   Impr | esión    |         |            |             |              |              |           |               |           |              |              |            |                    |
|        | Secuer    | ncial :  | 4407    |            | Agencia :   | 10 de Agosto | INTERMIX     |           |               | 31/03/202 | 20 🖂         | Tipo :       | Importació | n 🖂                |
|        | Provee    | edor :   | DIMA    | RT         |             |              |              |           |               |           |              | Descuento :  |            | 0                  |
|        | Coment    | ario :   |         |            |             |              |              |           |               |           | <u>^</u>     | Aprobar :    | F          | Revisar : 🔲        |
|        |           |          |         |            |             |              |              |           |               |           | $\checkmark$ | Refer.:      | 0          |                    |
|        |           |          |         |            |             |              |              |           |               |           |              |              |            |                    |
|        | F         | ec. Em   | isión : | 31/03/20   | 20 🖂        | Tip          | o documento  | : (DUI) D | ocument 🖂     |           | Nro.         | Referencia : |            | 0                  |
|        | Fec.      | Vencimi  | iento : | 31/03/20   | 20 🖂        | Nro          | . Documento  | 567       |               |           | Nro. I       | mportación : |            | 0                  |
|        | F         | Fec. Ent | trega : | 31/03/20   | 20 🖂        | F            | ec. Contable | 31/03/2   | 020 🖂         |           | Doc. al      | que aplica : |            |                    |
|        |           | Código   | )       | Producto   |             | Cantidad     | Valor Unit.  | Descuento | Ultima Compra | Unidad    | Subtotal     | Comentario   | Liquidado  | Subtotal. Liq.     |
|        | 1         | 101001   | 1006    | SOLO COMPR | RA VENTA AR | T 3,000000   | 2,000000     | 0,000000  | ( C           | ) Unidad  | 6,0000       |              | 0,000000   | 0,000000           |
|        |           |          |         |            |             |              |              |           |               |           |              |              |            |                    |
|        |           |          |         |            |             |              |              |           |               |           |              |              |            |                    |
|        |           |          |         |            |             |              |              |           |               |           |              |              |            |                    |
|        |           |          |         |            |             |              |              |           |               |           |              |              |            |                    |
|        |           |          |         |            |             |              |              |           |               |           |              |              |            |                    |
| H      | HH 44 4   | Recor    | d 1 of  | 1 1 1      | <           |              |              |           | ш             |           |              |              |            | >                  |
|        |           |          |         |            |             |              |              |           |               |           |              | Subtotal :   |            | 6.00               |
|        |           |          |         |            |             |              |              |           |               |           |              | Impuestos :  |            | 0,00               |
|        |           |          |         |            |             |              |              |           |               |           |              | Total :      |            | Activar<br>ve 6,00 |
|        |           |          |         |            |             |              |              |           |               |           |              |              |            | ve a coning        |

#### Cabecera

- Secuencial: Código asignado por el sistema de forma automática
- Agencia: Contiene el nombre de la agencia
- Fec. Ingreso: Contiene la fecha de ingreso al sistema del documento
- *Tipo*: Contiene el tipo de documento
- Proveedor. Contiene el nombre del proveedor
- Descuento: Contiene el valor de descuento que se aplica
- Comentario: Contiene un comentario sobre la liquidación manual
- Aprobar. Indica si se aprueba directamente el documento
- Revisar. Indica si se manda a revisión el documento
- Refer.: Contiene el documento de referencia
- Fec. Emisión: Contiene la fecha de emisión del documento
- Tipo documento: Contiene el tipo de documento
- Nro. Referencia: Contiene el número de referencia
- Fec. Vencimiento: Contiene la fecha de vencimiento del documento
- Nro. Documento: Contiene el número del documento
- Nro. Importación: Contiene el número de importación
- Fec. Entrega: Contiene la fecha de entrega del documento
- Fec. Contable: Contiene la fecha de contabilización del documento
- Doc. al que aplica: Contiene el número del documento al que aplica

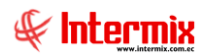

#### Detalle

- Código: Contiene el código del producto asignado por el sistema automáticamente
- Producto: Contiene el nombre del producto
- Cantidad: Contiene la cantidad del producto
- Valor unit.: Contiene el valor unitario del producto
- Descuento: Contiene el valor de descuento que se aplica al producto
- Última compra: Contiene el valor de la última compra
- Unidad: Contiene la unidad de medida en la que se presenta el producto
- Subtotal: Contiene el valor subtotal del producto
- Comentario: Contiene un comentario sobre el producto
- Liquidado: Valor de liquidación de importación del producto
- Subtotal liq: Valor subtotal de la liquidación

#### **Botones principales**

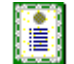

#### 道 Nueva novedad

Al *"hacer clic"* en este botón, el sistema permite ingresar novedades sobre el proveedor o nueva información.

## Histórico de novedades

Al accionar este botón, el sistema presenta la información o novedades registradas por los funcionarios de la empresa sobre el proveedor.

#### Histórico de compras

Al accionar este botón, el sistema presenta las compras registradas por los funcionarios de la empresa a dicho proveedor.

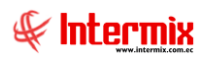

| 0.1 | Lista | de | precios |
|-----|-------|----|---------|
|-----|-------|----|---------|

| Precios  |                 |                   |                 |               |              |          |        |         |
|----------|-----------------|-------------------|-----------------|---------------|--------------|----------|--------|---------|
| <b>•</b> | 2 🕐 🚺           |                   |                 |               |              |          |        |         |
| Prec     | ios             |                   |                 |               |              |          | INT    | ERMIXSA |
| Datos    |                 |                   |                 |               |              |          |        |         |
|          | Secuencial :    | 2                 |                 | Có            | digo : 10100 | 1002     |        |         |
|          | Nombre :        | SOLO VENTA A      | RT              |               |              |          |        |         |
| Cs       | st. promedio :  |                   | 28,052821       | Cst. últ. cor | mpra :       | 65,      | 000000 |         |
| Prec     | cio sugerido :  |                   | 0,000000        | Un            | idad : Unida | d        |        |         |
| Lista    | s planas Listas | s por rango   Lis | tas de incremen | to porcentual |              |          |        |         |
|          | Código          | Lista             | Precio          | Mg(Pr/Cp) %   | Mg(Pr/Uc) %  | Impuesto | PVP    |         |
| •        | 19              | PreciosMay        | 0,0000          | -100,000      | -100,000     | 0,0000   | 0,0000 |         |
|          |                 |                   |                 |               |              |          |        |         |
|          |                 |                   |                 |               |              |          |        |         |
|          |                 |                   |                 |               |              |          |        |         |
|          |                 |                   |                 |               |              |          |        |         |
|          |                 |                   |                 |               |              |          |        |         |
|          |                 |                   |                 |               |              |          |        |         |
| H        | Record          | 1 of 1 🕨 🕨        | H <             |               |              |          |        |         |

#### Detalle

- Secuencial: Contiene el secuencial asignado por el sistema de forma automática
- Código: Contiene el código del producto
- Nombre: Contiene el nombre del producto
- Cst. Promedio: Contiene el costo promedio del producto
- Cst. Últ. Compra: Contiene el costo de la última compra
- Precio sugerido: Contiene el precio sugerido para el producto
- Unidad: Contiene la unidad en la que se presenta el producto

#### Pestaña: Listas planas

- Código: Contiene el código asignado por el sistema de forma automática
- Lista: Contiene el nombre de la lista de precios

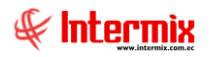

- Precio: Contiene el precio del producto
- Mg(Pr/Cp)%: Margen es la relación entre el precio y el costo promedio
- Mg(Pr/Uc)%: Margen última compra y es la relación entre el precio y el valor de la última compra.
- Impuesto: Contiene el valor del impuesto del producto
- *PVP*: Contiene el precio de venta al público

#### Pestaña: Listas por rango

| L | ista | s planas Uista | s por rango | stas de incremen | to porcentual |             |             |        |          |
|---|------|----------------|-------------|------------------|---------------|-------------|-------------|--------|----------|
|   |      | Código         | Lista       | Ran.Inicio       | Ran.Fin       | Mg(Pr/Cp) % | Mg(Pr/Uc) % | Precio | Impuesto |
|   | Ŧ    | 4              | RANGO 1     | 0,000            | 0,000         | -82,177     | -92,308     | 5,0000 | 0,       |
|   |      |                |             |                  |               |             |             |        |          |
|   |      |                |             |                  |               |             |             |        |          |

- Código: Contiene el código asignado por el sistema de forma automática
- Lista: Contiene el nombre de la lista de precios
- Ran. Inicio: Rango inicial para la lista de precios
- Ran. Fin: Rango final para la lista de precios
- Mg(Pr/Cp)%: Margen es la relación entre el precio y el costo promedio
- Mg(Pr/Uc)%: Margen última compra y es la relación entre el precio y el valor de la última compra.
- Precio: Contiene el precio del producto
- Impuesto: Contiene el valor del impuesto del producto
- *PVP*: Contiene el precio de venta al público

#### Pestaña: Listas de incremento porcentual

| Listas planas Listas por rango Listas de incremento porcentual |        |            |            |           |             |             |        |          |  |  |  |  |
|----------------------------------------------------------------|--------|------------|------------|-----------|-------------|-------------|--------|----------|--|--|--|--|
| C                                                              | Código | Lista      | Precio Com | Increment | Mg(Pr/Cp) % | Mg(Pr/Uc) % | Precio | Impuesto |  |  |  |  |
| •                                                              | 5      | CLIENTES   | 65,00      | 5,000000  | -95,3212    | -97,981     | 1,3125 | 0,       |  |  |  |  |
|                                                                | 20     | Pasteleria | 65,00      | 0,000000  | -100,000    | -100,000    | 0,0000 | 0,       |  |  |  |  |

- Código: Contiene el código asignado por el sistema de forma automática
- Lista: Contiene el nombre de la lista de precios
- Precio compra: Precio de compra del producto
- Incremento: Porcentaje de incremento del valor del producto
- Mg(Pr/Cp)%: Margen es la relación entre el precio y el costo promedio
- Mg(Pr/Uc)%: Margen última compra y es la relación entre el precio y el valor de la última compra.
- Precio: Contiene el precio del producto
- Impuesto: Contiene el valor del impuesto del producto
- *PVP*: Contiene el precio de venta al público

## 🔖 Actu

### Actualizar valores de liquidación

Actualiza el valor unitario del movimiento de inventario de importación, al valor liquidado

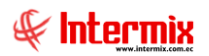

## 灯 Stock por canal

Al accionar este botón, el sistema presenta el stock del producto por cada canal de la empresa.

| ock de artículos por canal |               |             | 11               | NTERMIX       |
|----------------------------|---------------|-------------|------------------|---------------|
| )S                         |               |             |                  |               |
| Código : 101001002         |               | Unic        | dad : Unidad     |               |
| Ultima compra : 65,00      |               | Costo prome | dio :            | 28,05         |
| Artículo : SOLO VENTA ART  |               | Tipo Artíc  | ulo : Sin Nro. d | e Serie 🛛 🖂   |
| Canal                      | Proc. Compras | Disponible  | Tránsito Ent.    | Exist. Tota 🛆 |
| INTERMIX S.A               |               |             | 0                |               |
| BDS - BODEGA SAN RAFAEL    | 0             | 9819,00     | 0,00             | 9819          |
| 010 - PINZON               | 0             | -17,00      | 30,00            | 13 =          |
| 050 - SAN RAFAEL           | 0             | -75,00      | 2,00             | -73           |
| 080 - ROSE HOME            | 0             | 0,00        | 0,00             | 0             |
| 010 - STA CLARA            | 0             | 2,00        | 0,00             | 2             |
| 020 - Mariana de Jesús     | 0             | 90,00       | 1,00             | 91            |
| 060 - SANGOLQUI            | 0             | 63,00       | 15,00            | 78            |
| BDS - BODEGA PRINCIPAL     | 0             | 2,00        | 0,00             | 2             |
| 123 - Intermix             | 0             | -4,00       | 0,00             | -4            |
|                            |               |             |                  | ~             |
|                            |               |             |                  |               |

- Código: Contiene el código del producto
- Unidad: Contiene la unidad en la que se mide el producto
- Última compra: Presenta el valor en que se realizó la última compra
- Costo promedio: Presenta el valor de costo promedio del producto
- Artículo: Contiene el nombre del producto
- *Tipo artículo*: Contiene el tipo de artículo
- Canal: Contiene el nombre del canal
- *Proc. Compras.*: Corresponde al valor de compras en proceso, es decir, que aun no han sido recibidas en bodega.
- Disponible: Contiene la cantidad disponible del producto en dicho canal
- Tránsito ent.: Corresponde al valor de transferencia que aun no han sido recibidas
- Exist. Total: Contiene la existencia total del producto en dicho canal
- Tránsito sal: Corresponde al valor de transferencia que ha sido enviado, pero aún no se recibe.
- Reservado: Contiene la cantidad del producto que se encuentra reservado en dicho canal
- Total: Contiene la cantidad total del producto en dicho canal

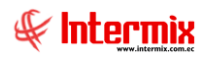

## 😡 Editar proveedor

Al accionar este botón, el sistema permite editar los datos del proveedor, cuyo documento de importación se está ingresando.

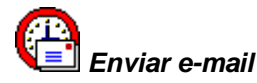

Al *"hacer clic" en* este botón el sistema permite enviar un correo electrónico al proveedor, adjuntando el documento de importación.

## Exportar a Excel

Este botón permite exportar a hoja de cálculo, permitiendo guardar el archivo de acuerdo con la necesidad del usuario.

|   |   |   | - 1 |
|---|---|---|-----|
|   | Ľ | т | 1   |
|   | Ľ | т | -1  |
| r | r | т | -   |

Ver documento

Este botón permite visualizar el reporte de importación visualizado en la pestaña Reporte

### Liquidación por unidades

Usted puede ingresar a esta opción, seleccionando la aplicación *Administrativo financiero,* módulo *Importaciones* y "haciendo clic" en Liquidación por unidades.

#### Visor múltiple

El visor múltiple presenta los siguientes datos de las liquidaciones:

| e-Bizness ® - [Liquidación por Nro. de Unidades] |                |                  |                 |            |                                     |                               |                            | - 0                                      |
|--------------------------------------------------|----------------|------------------|-----------------|------------|-------------------------------------|-------------------------------|----------------------------|------------------------------------------|
| chivo • Ver • Empresa: INTERMIX S.A              |                | 0 🖓 🕅            | Aplicación:     | Consola    | Módulo - Favoritos                  | <ul> <li>Ventana -</li> </ul> | <u>A</u> yuda <del>•</del> | ŧ                                        |
| enú                                              | ₽×             | 🛪 🗊 🗙            |                 | - E - 🕻    | £ - 👪 🕜 🚺                           |                               |                            |                                          |
| Adm. Financiero 🔇 Importaciones                  |                | iguidaoiá        | n nor Nro       | do Unid    | adac                                |                               |                            | INTEDMIN                                 |
| Parámetros Adm. Fina                             | ión 📕          | iquiuacio        | in por Nito.    | ue oniu    | aues                                |                               |                            |                                          |
| Doc. de Import                                   | ación Ar       | rrastre una colu | umna para agrup | ar         |                                     |                               |                            |                                          |
| Ingreso a bode                                   | ga (Imp.)      | Conversion       | 10              | T a de a   | Description                         | Tester                        | Taba da                    |                                          |
| Proveedores                                      | n importacio   | secuenciai       | 1D<br>T-001     | 73/01/2006 | Comentario de la importación Nro. 1 | 114.069400                    | Abierto                    |                                          |
| Process de compres                               | acibir (Tana ) | 2                | 1-002           | 13/02/2006 | Comentario de la importación Nro. 2 | 2 000000                      | Cerrado                    |                                          |
|                                                  | cobii (ampi)   | 3                | 1-003           | 13/02/2006 | Comentario de la importación Nro. 3 | 0.000000                      | Abierto                    |                                          |
| Compras                                          | iual           | 4                | 4542            | 20/03/2006 | comentario imp 4542                 | 0.000000                      | Cerrado                    |                                          |
| Liquidación por                                  | unidades       | 5                | 487             | 20/03/2006 | Comentario                          | 200,000000                    | Abierto                    |                                          |
| Liquidación con                                  | table          | 6                | 7854E-54        | 20/03/2006 | IMPORTACION 123                     | 1112,000000                   | Abierto                    |                                          |
| Cuentas por pagar                                |                | 7                | imp-02          | 22/05/2006 | comentario imp-02                   | 0,000000                      | Abierto                    |                                          |
|                                                  |                | 8                | imp-01          | 31/07/2006 | comentario imp-01                   | 0,000000                      | Abierto                    |                                          |
| Políticas comerciales                            |                | 9                | imp_123         | 27/08/2007 | comentario imp-123                  | 0,000000                      | Abierto                    |                                          |
| Inventarios                                      |                | 10               | imp-215         | 27/08/2007 | comentario imp-215                  | 0,000000                      | Abierto                    |                                          |
|                                                  |                | 14               | im              | 07/09/2007 | Importación DAU 28-2007-10-036496-5 | 0,263400                      | Abierto                    |                                          |
| A Proveeduría                                    |                | 15               | imp-152         | 18/06/2010 | cometario de liq importaciones      | 367,013300                    | Abierto                    |                                          |
| Consola                                          |                | 19               | 1               | 11/07/2012 | comentario imp-2010                 | 269,000000                    | Abierto                    |                                          |
|                                                  |                | 23               | CER-001         | 13/05/2017 | Importation CERAMICA                | 1,000000                      | Abierto                    |                                          |
| Adm. Financiero                                  |                | 24               | CER-002         | 13/05/2017 | Comentario de la importacion        | 1,000000                      | Abierto                    |                                          |
| 👷 Talento Humano                                 |                |                  |                 |            |                                     |                               |                            |                                          |
| Gestión de Documentos                            |                |                  |                 |            |                                     |                               |                            |                                          |
| »                                                |                | Total=15         |                 |            |                                     |                               |                            |                                          |
|                                                  | H              | Recor            | rd 1 of 15 🕨    | ****       |                                     |                               |                            | Ve a Configuración para activar Windows. |

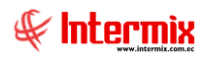

- Secuencial: Es el número asignado por el sistema de forma automática
- ID: Presenta el número de identificación de la importación
- Fecha: Contiene la fecha de importación
- Descripción: Contiene información adicional del documento de importaciones
- *Índice:* Índice definido por el usuario
- Estado: Define si el documento de importación está abierto o cerrado, para continuar con la liquidación.

#### Visor simple

El visor simple a través del cual se realiza la liquidación de importación, es el siguiente:

| Liquidar       Image: Concepto       Image: Concepto       Image:                                                                                                    | Liquidación | de importac    | ión                         |             |             |                   |                   |                    |
|----------------------------------------------------------------------------------------------------|-------------|----------------|-----------------------------|-------------|-------------|-------------------|-------------------|--------------------|
| Liquidación de importación       INTERMIX S A         Datos       Secuencial:       15       Fecha imp.:       18/06/2010 0:00.01 (v)       Fecha ::       19/06/2010 0:00.01 (v)         Identificador:       4ddff       Tipo comprobante:       Nota de crédito       Tipo sustento:       00 - Casos espe (v)         Proveedor:       046 - Esmeraldas (v)       Año:       2220       Verificador:       9         Réfendo:       10-00006       Año:       2010       Régimen ::       10-Importación (v)         Proveedor:       30065       ACISA       Valor FOB:       6,00       Valor CIF :       8,00         Base Imp. 0%:       1,00       Xi A:       NA 12% SERVI (v)       Valor ICA :       0,24         Base Imp. de ICE:       3,00       % ICE:       N/A 0% BIENES (v)       Valor ICE :       0         Descripción:       cometario de lig importaciones       Presupuesto       Costos Reales       (c)       (c)       (c)       (c)         Valor IDE Handing Naviera       100,800000       (c)       (c)       (c)       (c)       (c)         Valor IDE Anding Naviera       100,000000       (c)       (c)       (c)       (c)       (c)         Valor IDE Anding Naviera       100,000000       (                                                                                                    |             | Liquidar 🗸 🔾   | ) 🔄 🕐 🚺                     |             |             |                   |                   |                    |
| Datos       Secuencial : 15       Fecha imp.::       18/06/2010 0:00:01 (v)       Fecha :::       18/06/2010 0:00 (v)         Identificador::       4ddff       Tipo comprobante :       Nota de crédito (v)       Tipo sustento ::       00 - Casos espe (v)         Tipo importacion:       Bienes (v)       Correlativo :       222       Verificador :       9         Refrendo :       046 - Esmeraldas (v)       Año :       2010       Régimen :       10 - Importación (v)         Proveedor :       30065       ACISA       Valor CIF :       8.00         Valor Cal FOB :       8,00       Valor FOB :       6,00       Valor ICF :       8.00         Base Imp. 0% :       1,00       % IVA :       NA 12% SERVI (v)       Valor IVA :       0,24         Base Imp. de ICE :       3,00       % ICE :       NA 0% BENES (v)       Valor IVA :       0,24         Descripción :       cometario de la importaciones       Presupuesto       Costos Reales       (código Concepto Valor Comentario (v)       (código Concepto Valor Comentario (v)       (v)       (v)         Valor ID Handing Naviera       100,800000       (L-4 Demoraje 200,000000)       (u)       (v)       (v)         (et et et et al of 7 (v)       (v)       (v)       (v)       (v)       (v) <td>Liquida</td> <td>ación de i</td> <td>mportación</td> <td></td> <td></td> <td></td> <td></td> <td>INTERMIX S A</td>                                                                                                    | Liquida     | ación de i     | mportación                  |             |             |                   |                   | INTERMIX S A       |
| Secuencial:       15       Fecha imp.:       18/06/2010 0:00:01 Notable       Fecha:       18/06/2010 0:00       Importancial importancial importancial | Datos       |                |                             |             |             |                   |                   |                    |
| Identificador:       4ddff       Tipo comprobante:       Nota de crédito       Tipo sustento:       00 - Casos espe                                                                                                    |             | Secuencial :   | 15                          | Fe          | cha imp. :  | 18/06/2010 0:00:0 | Fecha :           | 18/06/2010 0:0 🗸   |
| Tipo importacion :       Bienes       Correlativo :       222       Verificador :       9         Refrendo :       046 - Esmeraldas       Año :       2010       Régimen :       10 - Importación ♥         Proveedor :       30065       ACISA        10 - Importación ♥         Valor Cal FOB :       8,00       Valor FOB :       6,00       Valor CIF :       8,00         Base Imp. 0% :       1,00       Estado :       Abiento ♥         Base Imp. gravata :       2,00       % IVA :       IVA 12% SERVI ♥       Valor IVA :       0,24         Base Imp. de ICE :       3,00       % ICE :       IVA 0% BENES       Valor ICE :       0         Descripción :       cometario de lig importaciones              Presupuesto       Costos Reales        Código Concepto       Valor       Comentario            Ø Ci-6       Multa       26,280000 <td>ld</td> <td>lentificador :</td> <td>4ddff</td> <td>Tipo comp</td> <td>robante :</td> <td>Nota de crédito</td> <td>Tipo sustento :</td> <td>00 - Casos espe 🗹</td>                                                                                                    | ld          | lentificador : | 4ddff                       | Tipo comp   | robante :   | Nota de crédito   | Tipo sustento :   | 00 - Casos espe 🗹  |
| Refrendo :       046 - Esmeraidas ()       Año :       2010       Régimen :       10 - Importación ()         Proveedor :       30065       ACISA         Valor Cal FOB :       8,00       Valor FOB :       6,00       Valor CIF :       8,00         Base Imp. 0% :       1,00       Estado :       Abierto ()         Base Imp. gravada :       2,00       % IVA :       IVA 12% SERVL ()       Valor IVA :       0,24         Base Imp. de ICE :       3,00       % ICE :       IVA 0% BENES ()       Valor ICE :       0         Descripción :       cometario de liq importaciones       Código Concepto       Valor       Comentario         Presupuesto       Costos Reales       C.4       Demoraje       200,000000       ()       10,800000       ()       1       10,800000       ()       1       ()       1       ()       ()       ()       ()       ()       ()       ()       ()       ()       ()       ()       ()       ()       ()       ()       ()       ()       ()       ()       ()       ()       ()       ()       ()       ()       ()       ()       ()       ()       ()       ()       ()       ()       ()       ()       ()                                                                                                    | Tipo ir     | mportacion :   | Bienes 🔽                    | Co          | rrelativo : | :                 | 222 Verificador : | 9                  |
| Proveedor:       30065       ACISA         Valor Cal FOB:       8,00       Valor FOB:       6,00       Valor CIF:       8,00         Base Imp. 0%:       1,00       Estado:       Abierto          Base Imp. gravada:       2,00       % IVA:       IVA 12% SERVI       Valor IVA:       0,24         Base Imp. de ICE:       3,00       % ICE:       IVA 0% BENES       Valor ICE:       0         Descripción:       cometario de liq importaciones         0          Presupuesto       Costos Reales              Código       Concepto       Valor       Comentario             Valor ICA:       Multa       26,280000 </td <td></td> <td>Refrendo :</td> <td>046 - Esmeraldas 🖂</td> <td></td> <td>Año :</td> <td>2</td> <td>010 Régimen :</td> <td>10 - Importación 🗹</td>                                                                                                    |             | Refrendo :     | 046 - Esmeraldas 🖂          |             | Año :       | 2                 | 010 Régimen :     | 10 - Importación 🗹 |
| Valor Cal FOB :       8,00       Valor FOB :       6,00       Valor CIF :       8,00         Base Imp. 0% :       1,00       Estado :       Abierto ♥         Base Imp. gravada :       2,00       % IVA :       IVA 12% SERVI ♥       Valor IVA :       0,24         Base Imp. de ICE :       3,00       % ICE :       IVA 0% BIENES ♥       Valor ICE :       0         Descripción :       cometario de liq importaciones       •       •       •       •       •         Presupuesto       Costos Reales       •       •       •       •       •       •         Código       Concepto       Valor       Comentario       •       •       •       •       •       •       •       •       •       •       •       •       •       •       •       •       •       •       •       •       •       •       •       •       •       •       •       •       •       •       •       •       •       •       •       •       •       •       •       •       •       •       •       •       •       •       •       •       •       •       •       •       •       •       • <td< td=""><td></td><td>Proveedor :</td><td>30065</td><td>ACISA</td><td></td><td>,</td><td></td><td>,</td></td<>                                                                                                    |             | Proveedor :    | 30065                       | ACISA       |             | ,                 |                   | ,                  |
| Base Imp. 0% :       1,00       Estado :       Abierto ⊻         Base Imp. gravada :       2,00       % IVA :       VA 12% SERVI ⊻       Valor IVA :       0,24         Base Imp. de ICE :       3,00       % ICE :       VA 0% BENES ⊻       Valor ICE :       0         Descripción :       conteatrio de liq importaciones       Costos Reales            Código Concepto       Valor       Comentario              Código Concepto       Valor       Comentario <td>Valo</td> <td>or Cal FOB :</td> <td>8,00</td> <td>Va</td> <td>lor FOB :</td> <td>6</td> <td>3,00 Valor CIF :</td> <td>8,00</td>                                                                                                    | Valo        | or Cal FOB :   | 8,00                        | Va          | lor FOB :   | 6                 | 3,00 Valor CIF :  | 8,00               |
| Base Imp. gravada :       2,00       % IVA :       WA 12% SERVI ♥       Valor IVA :       0,24         Base Imp. de ICE :       3,00       % ICE :       WA 0% BIENES ♥       Valor ICE :       0         Descripción :       cometario de liq importaciones         0        0         Presupuesto       Costos Reales          0        0         Código       Concepto       Valor       Comentario            0          Código       Concepto       Valor       Comentario              0              0           0                                                                                                    | Bas         | se Imp. 0% :   | 1,00                        |             |             | ,                 | Estado :          | Abierto 🖌          |
| Base Imp. de ICE :       3,00       % ICE :       VA 0% BIENES       Valor ICE :       0         Descripción :       cometario de liq importaciones         Presupuesto       Costos Reales         Código       Concepto       Valor       Comentario         Action       26,280000       0         CL-6       Multa       26,280000       0         CL-6       Multa       26,280000       0         CL-6       Multa       200,00000       0         CL-7       Reposición Flete Currier       200,000000       0         CL-7       Reempaque y Consolidación de Carga       1000,000000       v         H        Record 1 of 7       >       >         Valor Importación :       2202,08       Total :       2208,08       Indice presup :       367,0133         Valor Importación :       6,00       Costo       Indice definido :       256,000000       Action                                                                                                    | Base Im     | p. gravada :   | 2,00                        |             | % IVA :     | IVA 12% SERVI     | Valor IVA :       | 0,24               |
| Descripción :       cometario de liq importaciones         Presupuesto       Costos Reales         Código       Concepto       Valor         Comentario           C.6       Multa       26,280000         CL-6       Multa       26,280000         CL-6       Multa       26,280000         CL-70       Handling Naviera       100,800000         CL-6       Multa       26,280000         CL-70       Handling Naviera       100,000000         CL-7       Reempaque y Consolidación de Carga       1000,000000         CL-7       Reempaque y Consolidación de Carga       1000,000000         CL-9       Transporte Interno       630,000000         Valor Importación :       2202,08       Total :       2208,08       Indice presup :       367,0133         Valor Importación :       6,00       Total :       2208,08       Indice definido :       256,00000                                                                                                    | Base In     | mp. de ICE :   | 3,00                        |             | % ICE :     | IVA 0% BIENES     | Valor ICE :       | 0                  |
| Presupuesto       Costos Reales         Código       Concepto       Valor       Comentario         CL-6       Multa       26,280000       Image: Costos Reales         CL-10       Handling Naviera       100,80000       Image: Costos Reales       Image: Costos Reales         CL-6       Multa       26,280000       Image: Costos Reales       Image: Costos Reales       Image: Costos Reales         CL-10       Handling Naviera       100,80000       Image: Costos Reales       Image: Costos Reales       Image: Costos Reales         CL-10       Handling Naviera       100,80000       Image: Costos Reales       Image: Costos Reales       Image: Costos Real                                                                                                    | C           | escripción :   | cometario de liq importacio | ones        |             | ,                 |                   |                    |
| Código         Concepto         Valor         Comentario           C.46         Multa         26,280000            CL-6         Multa         26,280000            CL-10         Handling Naviera         100,800000            CL-4         Demoraje         200,000000            CL-7         Reeposición Flete Currier         200,000000            CL-7         Reempaque y Consolidación de Carga         1000,000000            CL-9         Transporte Interno         630,00000            Costo Importación :         2202,08         Total :         2208,08         Indice presup :         367,0133           Valor Importación :         6,00         Accent         Accent                                                                                                    | Presupues   | to Costos Re   | ales                        |             |             |                   |                   |                    |
| > CL-6       Multa       26,280000         CL-10       Handling Naviera       100,800000         CL-4       Demoraje       200,000000         CL-5       Reposición Flete Currier       200,000000         CL-7       Reempaque y Consolidación de Carga       1000,000000         CL-9       Transporte Interno       630,000000         Valor Importación :       2202,08       Total :       2208,08       Indice presup :       367,0133         Valor Importación :       6,00       Costo       Indice definido :       256,000000       Accivitational                                                                                                    | Código      | o Concepto     |                             | Valor       | Comentario  | )                 |                   |                    |
| CL-10       Handling Naviera       100,800000         CL-4       Demoraje       200,000000         CL-5       Reposición Flete Currier       200,000000         CL-7       Reempaque y Consolidación de Carga       1000,000000         CL-9       Transporte Interno       630,000000         V         Costo Importación :       2202,08         Valor Importación :       2202,08       Total :       2208,08       Indice presup :       367,0133         Valor Importación :       6,00       Costo       Indice definido :       256,00000       Acctive                                                                                                    | ▶ CL-6      | Multa          |                             | 26,280000   |             |                   |                   |                    |
| Q4       Demoraje       200,00000         Q5       Reposición Flete Currier       200,00000         Q7       Reempaque y Consolidación de Carga       1000,000000         Q9       Transporte Interno       630,00000         CL-9       Transporte Interno       630,00000         Costo Importación :       2202,08       Total :       2208,08       Indice presup :       367,0133         Valor Importación :       6,00       6,00       Accivitation       Accivitation                                                                                                    | CL-10       | Handling Na    | viera                       | 100,800000  |             |                   |                   | =                  |
| CL-5       Reposición Flete Currier       200,00000         CL-7       Reempaque y Consolidación de Carga       1000,000000         CL-9       Transporte Interno       630,00000         CL-9       Transporte Interno       630,00000         CL-9       Total :       2208,08         Valor Importación :       2202,08       Total :       2208,08         Valor Importación :       6,00       256,000000       Accivit                                                                                                    | CL-4        | Demoraje       |                             | 200,000000  |             |                   |                   |                    |
| CL-7         Reempaque y Consolidación de Carga 1000,000000           CL-9         Transporte Interno         630,00000           Hill Hill Record 1 of 7         Hill Hill Constraints         >           Costo Importación :         2202,08         Total :         2208,08         Indice presup :         367,0133           Valor Importación :         6,00         6,00         Accivit                                                                                                    | CL-5        | Reposición     | Flete Currier               | 200,000000  |             |                   |                   |                    |
| CL-9         Transporte Interno         630,000000           Image: Cl-9         Transporte Interno         630,000000           Image: Cl-9         Total :         2208,08           Indice presup :         367,0133           Valor Importación :         6,00         256,000000                                                                                                    | CL-7        | Reempaque      | y Consolidación de Carga    | 1000,000000 |             |                   |                   |                    |
| Image: Costo Importación :         2202,08         Total :         2208,08         Indice presup :         367,0133           Valor Importación :         6,00         Indice definido :         256,000000         Accivit                                                                                                    | CL-9        | Transporte     | Interno                     | 630,000000  |             |                   |                   |                    |
| Image: Costo Importación :         2202,08         Total :         2208,08         Indice presup :         367,0133           Valor Importación :         6,00         6,00         Activity                                                                                                    |             |                |                             |             |             |                   |                   |                    |
| Costo Importación :         2202,08         Total :         2208,08         Indice presup :         367,0133           Valor Importación :         6,00         1000000000000000000000000000000000000                                                                                                    | H4 44 4     | Record 1 of 7  |                             |             |             |                   |                   | >                  |
| Valor Importación : 6,00 Indice definido : 256,000000 ACTIV                                                                                                    | Costo       | Importación :  | 2202,08                     |             | Total :     | 2208,0            | 8 Indice presup   | 367,0133           |
| Acht                                                                                                    | Valor I     | Importación :  | 6,00                        |             |             |                   | Indice definido   | 256,00000          |
| Voad                                                                                                    |             |                |                             |             |             |                   |                   | ACIN               |

#### Pestaña: Datos

#### Cabecera

- Secuencial: Contiene el número asignado de forma automática por el sistema
- Fecha imp: Contiene la fecha de la importación
- Fecha: Contiene la fecha que se ingresó la liquidación de importación
- Identificador: Contiene el ID de importación
- Tipo comprobante: Indica el tipo de comprobante que se realiza
- *Tipo sustento*: Indica el tipo de sustento tributario
- *Tipo importación*: Indica el tipo de importación
- Correlativo: Secuencia de 8 dígitos que forman parte de la Declaración Aduanera numeral

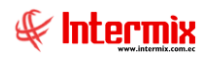

- *Verificador*: Código asignado por la Persona que hace la verificación de la carga o del contenedor.
- *Refrendo*: Identificación única e individual generada en el sistema informático aduanero, que se asigna a declaraciones aduaneras aceptadas.
- Año: Año de la importación
- Régimen: El régimen al que se está presentando la Declaración Aduanera
- Proveedor. Contiene la identificación y el nombre del proveedor
- Valor cal FOB: Valor calculado por el transporte de la mercadería vía marítima o fluvial hasta el puerto de destino y que es asumido por el comprador.
- Valor FOB: Valor por el transporte de la mercadería vía marítima o fluvial hasta el puerto de destino y que es asumido por el comprador.
- Valor CIF: Costos de transporte hasta el puerto de destino, flete y seguro de la carga, van incluidos en el precio de compra.
- Base imp 0%: Valor de base imponible 0%
- Estado: Estado de la liquidación
- Base imp gravada: Valor de la base imponible gravada con % diferente de cero
- % IVA: Él valor de porcentaje de IVA
- Valor IVA: Valor de IVA
- Base imp del ICE: Valor de la base imponible gravada con ICE
- % ICE: El valor de porcentaje de ICE
- Valor ICE: Valor de ICE
- Descripción: Contiene un comentario sobre la liquidación de importación

#### Detalle

#### Pestaña: Presupuesto

- Código: Contiene el código del concepto
- Concepto: Contiene el nombre del concepto
- Valor. Contiene el valor del concepto
- Comentario: Contiene un comentario acerca del concepto

#### Pestaña: Costos reales

- Secuencial: Contiene el secuencial del documento
- Documento: Contiene el número de documento
- Nombre: Contiene el nombre del documento
- Comentario: Contiene un comentario sobre el documento
- Valor. Contiene el valor del documento.

#### Pie de liquidación

#### Pestaña: Presupuesto

- Costo importación: Valor total de la columna "Valor"
- Valor importación: Valor que suman los productos de todas las facturas vinculadas a la importación.
- Total: Indica el valor total de la importación (costo imp + valor imp)
- *índice presup*: Es el valor obtenido de la división entre el costo importación y el valor importación.
- *Índice definido*: Índice definido por el usuario

#### Pestaña: costo real

- Total: Total de los costos reales detallados en la pestaña de Costos reales
- Costos productos: Valor que suman los productos de todas las facturas, vinculadas a la importación.
- Total: Suma del total de costos reales más costo productos
- Índice real: Es el valor obtenido de la división entre el total y el costo de productos
- Índice definido: Ín definido por el usuario

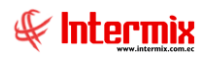

## Liquidación contable

Esta opción permite realizar la contabilización de la liquidación manual del documento de importación.

Usted puede ingresar a esta opción seleccionando la aplicación *Administrativo financiero,* módulo *Importaciones* y "haciendo clic" en Liquidación contable.

#### Visor múltiple

El visor múltiple presenta los siguientes datos la lista liquidaciones:

| 🚱 e-Bizness 🖲 - [Importación - Liq. Contable]                     |          |                  |                 |                           |             |             |            |                            |           |               |              | -            | o ×          |
|-------------------------------------------------------------------|----------|------------------|-----------------|---------------------------|-------------|-------------|------------|----------------------------|-----------|---------------|--------------|--------------|--------------|
| Archivo - Ver - Empresa: INTERMIX S.A                             | 2        | 0                | Aplicación:     | Consola 🛛 🖂               | Módulo +    | Favoritos + | Ventana 🕶  | <u>A</u> yuda <del>•</del> |           |               |              |              | St           |
|                                                                   |          |                  |                 | 1                         |             |             |            |                            |           |               |              |              | 4            |
| Menú 🔍                                                            | ×        | ) 🛪 🖻            |                 | 📰 🖬 • 🕵 • 🔇               | AA (        |             |            |                            |           |               |              |              |              |
| Adm. Financiero C Importaciones                                   |          | mnortació        | n Lig Cor       | atablo                    | a - a       |             |            |                            |           |               |              | INTE         |              |
| Parámetros Adm. Fina ID de Importación                            |          | inponacio        | 11-LIQ. COI     | TIADIC                    |             |             |            |                            |           |               |              | INTE         |              |
| - Doc. de Importación                                             | A        | rrastre una colu | mna para agrupa |                           |             |             |            |                            |           |               |              |              |              |
| Ingreso a bodega (Imp.)                                           |          | Secuencial       | Nro. ID         | Proveedor                 | Tipo Doc.   | Nro. Doc.   | Est. Merc. | Abierto                    | CTB Lqda. | Fec. Ingreso  | Fec. Emisión | Fec. Entrega | Fec. Vencimi |
| Proveedores Devoluciones en importacio.                           | ,        | 1610             | 1713563805      | prueba excel razon social | Importación | 6512        | V          | SI                         | NO        | 08/09/2012    | 31/08/2012   | 06/12/2012   | 08/09/2012   |
| Proceso de compras                                                |          | 1787             | 1713563805      | prueba excel razon social | Importación | 125639999   | ×          | NO                         | NO        | 21/07/2012    | 21/07/2012   | 06/12/2012   | 21/07/2012   |
| Line indexión manual                                              |          | 3281             | 0907907422001   | CONFECCIONES MIR          | Importación | 4562        | ×          | SI                         | NO        | 13/01/2018    | 13/01/2018   | 13/01/2018   | 14/03/2018   |
| Compras Compras                                                   |          | 3703             | 315815848729    | HISA INTERNACIONAL S.A.   | Importación | 986563255   | ×          | SI                         | NO        | 30/03/2019    | 30/03/2019   | 30/03/2019   | 30/03/2019   |
| Importaciones                                                     |          |                  |                 |                           |             |             |            |                            |           |               |              |              |              |
| Cuentas por pagar                                                 | !        |                  |                 |                           |             |             |            |                            |           |               |              |              |              |
| Políticas comerciales                                             |          |                  |                 |                           |             |             |            |                            |           |               |              |              |              |
| Tinventarios                                                      |          |                  |                 |                           |             |             |            |                            |           |               |              |              |              |
| Proveeduría                                                       |          |                  |                 |                           |             |             |            |                            |           |               |              |              |              |
| Consola                                                           |          |                  |                 |                           |             |             |            |                            |           |               |              |              |              |
| Adm. Financiero                                                   |          |                  |                 |                           |             |             |            |                            |           |               |              |              |              |
| Salento Humano                                                    |          |                  |                 |                           |             |             |            |                            |           |               |              |              |              |
| Gestión de Documentos                                             |          |                  |                 |                           |             |             |            |                            |           |               |              |              |              |
|                                                                   |          | Total=4          |                 |                           |             |             |            |                            | /         | Activar Wi    | ndows        |              |              |
|                                                                   | H        | Record           | i 1 of 4 🕨 🕨 🗷  | ₩ 🗸 🔍                     |             |             |            |                            | 1         | /e a Configur | ación para a | ctivar Windo | WS. >        |
| Sistemas // Sistemas 05/05/2020 15:30 Servidor: servdesarrollo,14 | 433 / el | biznessIMXPIC    |                 |                           |             |             |            |                            |           |               |              |              |              |

- Secuencial: Es el número asignado por el sistema de forma automática
- Nro. ID: Presenta el número de identificación del proveedor
- *Proveedor*: Contiene el nombre del proveedor de los productos/servicios
- Tipo Doc.: Contiene el tipo de documento con el que el proveedor entrega los productos
- Nro. Doc.: Presenta el número de documento con el que el proveedor entrega los productos.
- Est. Merc.: Indica si la mercadería fue recibida o no en las bodegas de la empresa:
  - ✓ se ha recibido todos los productos importados
  - Interpretation de la productos importados
  - la recepción de productos importados está en proceso
- Abierto: Define sí el documento de liquidación está abierto para continuar con la recepción de productos o fue cerrado, en cuyo caso no es posible recibir más productos.
- CTB. Lqda: Indica si el documento de liquidación fue contabilizado o no
- Fecha ingreso: Contiene la fecha de ingreso del documento al sistema
- Fecha emisión: Contiene la fecha de emisión del documento por parte del proveedor
- Fecha entrega: Presenta la fecha de entrega de la mercadería importada
- Fecha vencimiento: Contiene la fecha de vencimiento para el pago del documento
- Val. Total: Contiene el valor total del documento de liquidación
- Comentario: Contiene información adicional el documento de liquidación
- Usuario: Presenta el nombre del usuario que ingresó el documento
- Calif: Dependiendo del tiempo transcurrido desde el registro de la importación, el sistema presenta un identificador con diferente color:

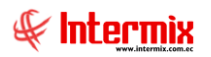

- Blanco: El documento fue ingresado en los últimos 15 días
- Verde: El documento fue ingresado hace más de 15 días

#### Visor simple

El visor simple a través del cual se realiza la liquidación de los productos, tiene los siguientes datos:

| Importación - Liq. Contable Vs.              |          |                                         |        |      |         |         |             |                    |     |         |
|----------------------------------------------|----------|-----------------------------------------|--------|------|---------|---------|-------------|--------------------|-----|---------|
|                                              |          |                                         |        |      |         |         |             |                    |     |         |
| Importación - Liq. Contable Vs. INTERMIX S.A |          |                                         |        |      |         |         |             |                    |     |         |
| Datos                                        |          |                                         |        |      |         |         |             |                    |     |         |
|                                              |          |                                         |        |      |         |         |             |                    |     |         |
| Secuencial :                                 | 1610     |                                         |        |      |         | Fec     | : Ingreso : | 08/09/2012 0:00:00 |     |         |
| Proveedor:                                   | prueba   | excel razon social                      |        |      | •••     | ld. Imp | oortaciòn : | 0                  | ••• |         |
| Agencia :                                    | PINZO    | 4                                       |        |      |         | F       | Fec. CTB :  | 05/05/2020         |     |         |
| Comentario :                                 |          |                                         |        |      |         |         |             |                    |     |         |
|                                              |          |                                         |        |      |         |         |             |                    |     |         |
|                                              |          |                                         |        |      |         |         |             |                    |     |         |
| Código Ctb                                   |          | Cuenta                                  | D      | )ebe | Haber   |         | Agencia     | C. Costo           |     | Comp    |
| ▶ 1.1.3.1.01.                                | 001      | Inventarios de merca                    | derias | 0,00 |         | 0       | PONCIANO    | Sur                |     | Distrib |
|                                              |          |                                         |        |      |         |         |             |                    |     |         |
|                                              |          |                                         |        |      |         |         |             |                    |     |         |
|                                              |          |                                         |        |      |         |         |             |                    |     |         |
|                                              |          |                                         |        |      |         |         |             |                    |     |         |
|                                              |          |                                         |        |      |         |         |             |                    |     |         |
|                                              |          |                                         |        |      |         |         |             |                    |     |         |
|                                              |          |                                         |        |      |         |         |             |                    |     |         |
|                                              |          |                                         |        |      |         |         |             |                    |     |         |
|                                              |          |                                         |        |      |         |         |             |                    |     |         |
|                                              |          |                                         |        |      |         |         |             |                    |     |         |
|                                              |          |                                         |        |      |         |         |             |                    |     |         |
|                                              |          |                                         |        |      |         |         |             |                    |     |         |
| Rec                                          | ord 1 of | 1 > > > > > > > > > > > > > > > > > > > |        |      | ш       |         |             |                    |     | >       |
|                                              |          | Debe :                                  |        | 0 +  | laber : |         | 0           | Saldo :            |     | 0       |

#### Pestaña: Datos

#### Cabecera

- Secuencial: Es el número asignado de forma automática por el sistema
- Fec. Ingreso: Indica la fecha de ingreso de la liquidación
- Proveedor: Contiene el nombre del proveedor
- Id. Importación: Contiene el identificador de la importación
- Agencia: Contiene el nombre de la agencia
- Fec. CTB: Contiene la fecha de contabilización

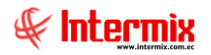

- Comentario: Contiene información adicional sobre la liquidación

#### Detalle de la orden de liquidación

- Código ctb: Corresponde al código asignado a la cuenta contable
- Cuenta: Contiene el nombre de la cuenta contable
- Debe: Indica el valor del debe
- Haber: Indica el valor del haber
- Agencia: Indica el nombre de la agencia
- C. costo: Indica el nombre del centro de costo
- Componente: Indica el nombre del componente
- Concepto: Indica la información adicional del detalle de contabilización